P/NO : MMBB0074701

ISSUE 1.1 PRINTED IN KOREA

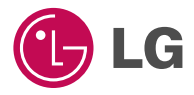

DEUTSCH ENGLISH

# **GPRS Telefon**

# BEDIENUNGSANLEITUNG

# **MODELL : G7000**

Bitte lesen Sie diese Bedienungsanleitung aufmerksam durch, bevor Sie Ihr Mobiltelefon benutzen. Bewahren Sie diese Bedienungsanleitung als Nachschlagemöglichkeit auf.

DEUTSCH

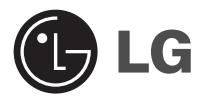

# **GPRS Telefon**

# BEDIENUNGSANLEITUNG

### **MODELL : G7000**

Bitte lesen Sie diese Bedienungsanleitung aufmerksam durch, bevor Sie Ihr Mobiltelefon benutzen. Bewahren Sie diese Bedienungsanleitung als Nachschlagemöglichkeit auf.

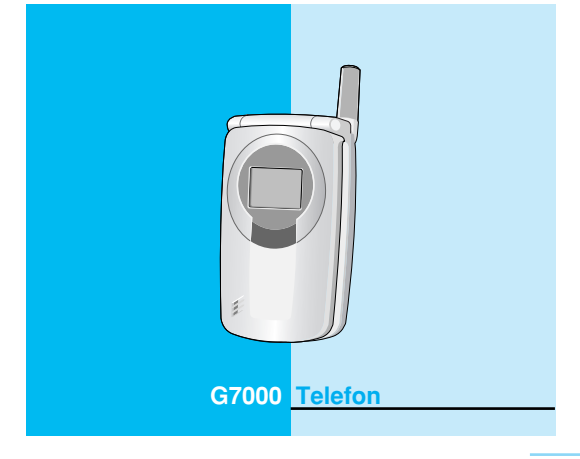

# Sicherheit

Funkeinrichtungen unterliegen Einschränkungen in der Nähe elektronischer Geräte. Diese können gegenseitig Störungen verursachen.

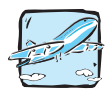

Mobiltelefone müssen an Bord eines Flugzeugs ständig ausgeschaltet sein.

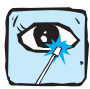

Den eingeschaltenen Infrarotport nicht aufs Auge richten.

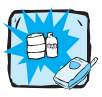

Schalten Sie Ihr Mobiltelefon in der Nähe von Tankstellen Kraftstofflagern, chemischen Fabriken und an Orten, an denen Sprengungen durchgeführt werden, aus.

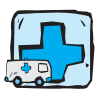

Vermeiden Sie es nach Möglichkeit, Ihr Mobiltelefon in Krankenhäusern zu verwenden, da medizinische Geräte wie z. B. Herzschrittmacher oder Hörhilfen dadurch gestört werden können.

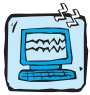

Bei Gebrauch in der Nähe von Fernsehgeräten, Radios, PCs usw. können Störungen auftreten.

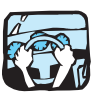

Telefon wahrend des Autofahrens nur mit Freisprecheinrichtung benutzen.

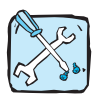

Telefon oder Batterie dürfen nicht geöffnet werden.

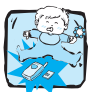

Bewahren Sie ihr Mobiltelefon so auf, dass es für Kinder unerreichbar ist. Das Mobiltelefon enthält Kleinteile, die verschluckt werden können.

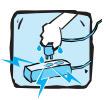

Bitte nicht das Ladegerät mit nassen Händen anfassen.

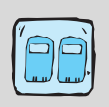

Wir empfehlen, ausschließlich die angegebenen Akkus und Ladevorrichtungen zu verwenden, da Fabrikate anderer Hersteller Ihr Mobiltelefon beschädigen können.

### Bitte beachten:

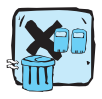

Unbrauchbare Akkus bitte in Übereinstimmung mit den gesetzlichen Bestimmungen entsorgen.

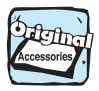

Es wird empfohlen, nur das ORIGINAL-Zubehör zu verwenden, um mögliche Beschädigungen Ihres Mobiltelefons zu vermeiden.

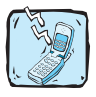

Einige in diesem Handbuch aufgeführten Dienste werden nicht von allen Netzanbietern unterstützt.

### Wichtige Information

Die Bedienungsanleitung enthält wichtige Informationen über das Mobiltelefon. Bitte lesen Sie die Bedienungsanleitung sorgfältig vor dem ersten Gebrauch durch, damit vermeiden Sie mögliche Fehlbedienung und Verlust Ihre Garantie!

# Inhaltsverzeichnis

# Übersicht

| Zubehör                                                                                                    | 10                          |
|----------------------------------------------------------------------------------------------------|-----------------------------|
| Beschreibung des Mobiltelefons     Vorderseite des Mobiltelefons     Rückseite des Mobiltelefons     LCD-Anzeige des Telefons | <b>12</b><br>12<br>13<br>14 |
| Beschreibung des Tastenfeldes     Tastenfunktionen     Alphanumerische Tastatur                                               | <b>15</b><br>16<br>17       |
| Beschreibung des Displaysc     Display-Anzeigen                                                                               | <mark>18</mark><br>18       |

### Inbetriebnahme

| Inbetriebnanme                                                                                                    | 20                         |
|----------------------------------------------------------------------------------------------------|----------------------------|
| SIM-Karte einlegen                                                                                                    | 20                         |
| Akku einsetzen                                                                                                    | 20                         |
| Akku laden                                                                                                    | 21                         |
| Ladegerät entfernen                                                                                                    | 22                         |
| Mobiltelefon einschalten                                                                                                    | 23                         |
| Mobiltelefon ausschalten                                                                                                    | 23                         |
| Zugangscodes                                                                                                    | 24                         |
|                                                                                                    | 24                         |
| PIN1-code (4 bis 8 Ziffern)                                                                                                    |                            |
| <ul> <li>PIN1-code (4 bis 8 Ziffern)</li> <li>PIN2-code (4 bis 8 Ziffern)</li> </ul>                                                                                                    | 24                         |
| <ul> <li>PIN1-code (4 bis 8 Ziffern)</li> <li>PIN2-code (4 bis 8 Ziffern)</li> <li>PUK (4 bis 8 Ziffern)</li> </ul>                                                                                                    | 24<br>25                   |
| <ul> <li>PIN1-code (4 bis 8 Ziffern)</li> <li>PIN2-code (4 bis 8 Ziffern)</li> <li>PUK (4 bis 8 Ziffern)</li> <li>PUK2 (4 bis 8 Ziffern)</li> </ul>                                                                                     | 24<br>25<br>25             |
| <ul> <li>PIN1-code (4 bis 8 Ziffern)</li> <li>PIN2-code (4 bis 8 Ziffern)</li> <li>PUK (4 bis 8 Ziffern)</li> <li>PUK2 (4 bis 8 Ziffern)</li> <li>Sicherheitscode (4 bis 8 Ziffern)</li> </ul>                                          | 24<br>25<br>25<br>25       |
| <ul> <li>PIN1-code (4 bis 8 Ziffern)</li> <li>PIN2-code (4 bis 8 Ziffern)</li> <li>PUK (4 bis 8 Ziffern)</li> <li>PUK2 (4 bis 8 Ziffern)</li> <li>Sicherheitscode (4 bis 8 Ziffern)</li> <li>Anrufe durchführen und annehmen</li> </ul> | 24<br>25<br>25<br>25<br>26 |

| Anruf tätigen                                               | 26 |
|-------------------------------------------------------------|----|
| Anruf mit 🕥 [Aktivierungstaste] durchführen                 | 26 |
| Auslandsanrufe                                              | 26 |
| Anruf einer im Telefonbuch gespeicherten Nummer durchführen | 27 |
| Anrufe mit Kurzwahl durchführen                             | 27 |

### **Erste Schritte**

| Telefonbuch               | <mark>28</mark> |
|---------------------------|-----------------|
| Suche [Namen 1]           |                 |
| Neu hinzufug. [Namen 2]   |                 |
| Anrufergruppen [Namen 3]  |                 |
| Kurzwahl [Namen 4]        |                 |
| Speicher einst. [Namen 5] |                 |
| Alle löschen [Namen 6]    |                 |
| Alle kopieren [Namen 7]   |                 |
| Informationen [Namen 8]   |                 |

# Menü

| Menübaum                     | <mark>35</mark> |
|------------------------------|-----------------|
| Nachrichten [Menü 1]         | <mark>38</mark> |
| Verfassen [Menü 1-1]         | 38              |
| • Eingangsbox [Menü 1-2]     | 43              |
| Ausgangsbox [Menü 1-3]       | 44              |
| CB-Nachrichten [Menü 1-4]    | 45              |
| Sprachnachrichten [Menü 1-5] | 47              |
| Sendeberichte [Menü 1-6]     | 47              |
| Vorlagen [Menü 1-7]          | 47              |
| • Einstellungen [Menü 1-8]   | 48              |
| Alle löschen [Menü 1-9]      | 49              |

| Anrufliste [Menü 2] ·····    | <b>50</b> |
|------------------------------|-----------|
| Verpasst [Menü 2-1] ·····    | 50        |
| Ankommend [Menü 2-2] ······  | 50        |
| Ausgehend [Menü 2-3]         | 51        |
| Letzt löschen [Menü 2-4]     | 51        |
| Anrufdauer [Menü 2-5]        | 52        |
| Anrufkosten [Menü 2-6] ····· | 53        |
| Gebühr. Einst [Menü 2-7]     | 54        |
| GPRS-Info [Menu 2-8]         | 55        |
| Profile [Menü 3]             | 56        |
| Vibration [Menü 3-1]         | 56        |
| • Stumm [Menü 3-2]           | 57        |
| Allgemein [Menü 3-3]         | 57        |
| • Laut [Menü 3-4]            | 57        |
| • Kopfhörer [Menü 3-5]       | 58        |
| • Auto [Menü 3-6]            | 58        |
| Einstellung [Menü 4]         | 61        |
| • Wecker [Menü 4-1]          | 61        |
| • Datum & Zeit [Menü 4-2]    | 62        |
| • TelEinst. [Menü 4-3]       | 63        |
| Rufeinst. [Menü 4-4]         | 65        |
| Sicherheit Einst. [Menü 4-5] | 70        |
| Netzwahl [Menü 4-6]          | 73        |
| GPRS-Einstell. [Menu 4-7]    | 74        |
| Werkeinstellung [Menü 4-8]   | 74        |
| Rufumleitung [Menü 5] ·····  | 75        |
| Alle Anrufe [Menü 5-1]       | 75        |
| Wenn besetzt [Menü 5-2]      | 75        |
| Keine antwort [Menü 5-3]     | 75        |
|                              |           |

| <ul> <li>Unerreichbar [Menü 5-4]</li> <li>Alle Datenanr. [Menü 5-5 ]</li> <li>Alle Faxanrufe [Menü 5-6]</li> <li>Deaktivieren [Menü 5-7]</li> </ul>                                                                                                    | 76<br>76<br>76<br>76                                     |
|----------------------------------------------------------------------------------------------------|----------------------------------------------------------|
| Teminplaner [Menü 6]<br>• Termin [Menü 6-1]<br>• Memo [Menü 6-2]<br>• Telefonbuch [Menü 6-3]                                                                                                    | 78<br>78<br>79<br>80                                     |
| Extras [Menü 7]<br>• Spiele [Menü 7-1]<br>• Eigener Ordner [Menü 7-2]<br>• Konverter [Menü 7-3]<br>• Rechner [Menü 7-4]<br>• Weltzeit [Menü 7-5]<br>• Sprachaufnahmen [Menü 7-6]<br>• Infrarot [Menü 7-7]                                                                                                    | 81<br>81<br>81<br>82<br>83<br>83<br>83<br>84<br>84       |
| Internet [Menü 8]<br>• Start [Menü 8-1]<br>• Bookmarks [Menü 8-2]<br>• Push messages [Menu 8-3]<br>• Profile [Menü 8-4]<br>• Zu URL gehen [Menü 8-5]<br>• Cache-Einst. [Menü 8-6]<br>• WAP-Info [Menü 8-7]<br>• Profile löschen [Menü 8-8]                                                                                                    | 85<br>85<br>86<br>86<br>86<br>86<br>89<br>90<br>90<br>90 |
| Online-Menü                                                                                                    | 91                                                       |
| SIM service [Menu 9]                                                                                                    | 92                                                       |
| And the second second s |                                                          |

# Zubehör

Überprüfen Sie, ob alle unten dargestellten Teile vorhanden sind.

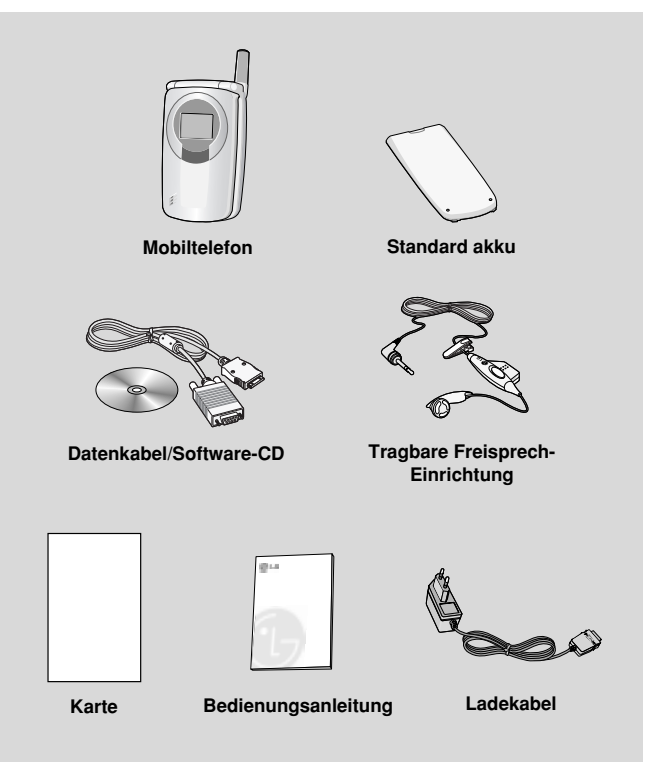

#### Übersicht

#### <Optionales Zubehör>

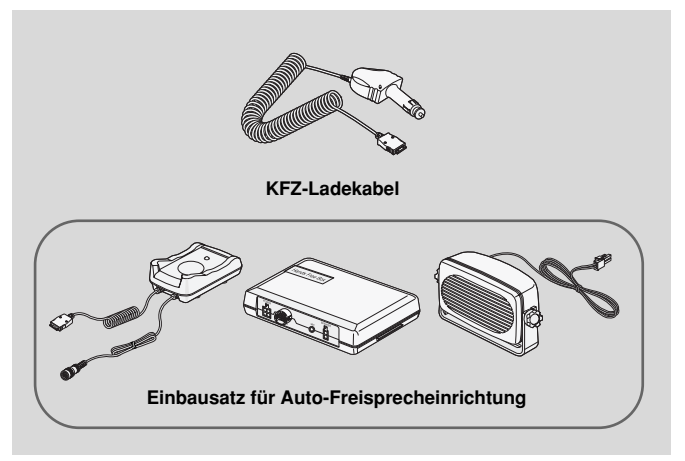

# Beschreibung des Mobiltelefons

Übersicht

# Vorderseite des Mobiltelefons

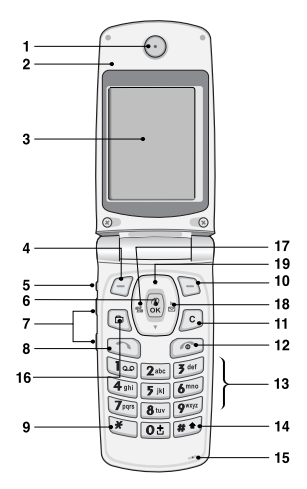

- 1 Lautsprecher
- 2 Klappe
- 3 Display
- 4 Funktionstaste links
- 5 Aufnahmetaste
- 6 Bestätigungstaste
- 7 Lautstärke
- 8 Sende-Taste
- 9 Sterntaste

- 10 Funktionstaste rechts
- 11 Löschen
- 12 Gesprächsende/Aus-Taste
- 13 Alphanumerische Tastatur
- 14 Rautetaste
- 15 Mikrofon
- 16 Bookmarks
- 17 Profiltaste
- 18 Nachrichtentaste
- 19 Navigationstasten

# Rückseite des Mobiltelefons

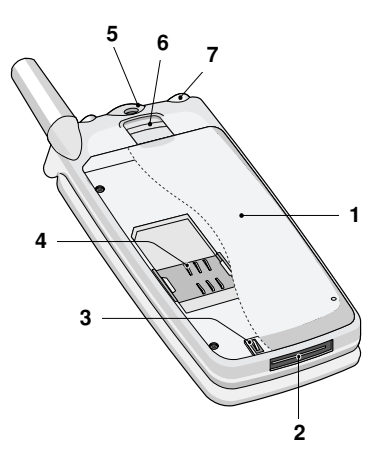

- 1 Akku
- 2 Anschluss für Datenkabel/ Ladekabel/ Auto-Freisprecheinrichtung
- 3 Akku-Anschluss
- 4 SIM-Halterung
- 5 Halterung für Trageschlaufe
- 6 Akku-Verriegelung
- 7 Anschluß für Portable Freisprecheinrichtungen

# Beschreibung des Mobiltelefons

Übersicht

# LCD-Anzeige des Telefons

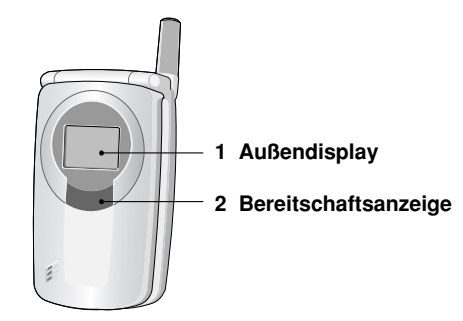

Das Symbol für eine erhaltene SMS oder Sprach-Nachricht wird auch bei zugeklapptem Gerät angezeigt. Auf dem Außendisplay können Sie bei ein- und ausgehende Anrufen den Namen und die Nummern überprüfen.

#### Hinweis

 Sind Name oder Nummer des Anrufes nicht im Telefonbuch gespeichert, wird bei einem aus- oder eingehenden Anruf "Unbekannte Nummer" angezeigt oder nur die Rufnummer.

# Beschreibung des Tastenfeldes

Übersicht

Nachfolgend werden die Tastenkomponenten des Telefons aufgeführt.

### Funktion

| Taste                                                                                                    | Funktion                                                                                                    |
|----------------------------------------------------------------------------------------------------|----------------------------------------------------------------------------------------------------|
| 00                                                                                                    | Funktionstaste links/rechts<br>Diese Tasten führen die auf dem Display<br>angezeigten Funktionen aus.                                                                                                    |
|                                                                                                    | Navigationstasten                                                                                                    |
| $\begin{pmatrix} \mathbf{A} \\ \mathbf{U} \\ \mathbf{U} \\ \mathbf{O} \\ \mathbf{O} \\ \mathbf{V} \end{pmatrix}$ | Linke Navigationstaste<br>Schnellzugriff auf die Profileinstellungen und<br>Aufrufen der Menüoptionen.<br>Rechte Navigationstaste<br>Schnellzugriff auf Nachrichten E- Mails. Zeitplaner                                                                                              |
|                                                                                                    | Pfeiltasten oben / unten<br>Suchen nach Namen im Telefonbuch und Aufrufen<br>der Menüoptionen.                                                                                                    |
|                                                                                                    | Bestätigungstaste<br>Halten Sie diese Taste eine Weile gedrückt, um den<br>WAP-Browser zu starten.                                                                                                    |
| (F) C                                                                                                    | Bookmark- / Löschtaste<br>Durch Drücken auf e wird das Bookmarkmenü<br>aufgerufen. Außerdem können Sie durch Drücken<br>auf e eingegebene Zeichen löschen.                                                                                                    |
| ()                                                                                                    | Verbindungstaste<br>Dient zum Anwählen von Telefonnummern und zur<br>Annahme von Anrufen. Wenn Sie diese Taste<br>drucken, ohne eine Nummer eingegeben zu haben,<br>werden die zuletzt gewählte Nummer und die<br>Nummern von eingegangenen und unbeantworteten<br>Anrufen angezeigt. |

# Beschreibung des Tastenfeldes

Übersicht

| Taste            | Funktion                                                                                                    |
|------------------|----------------------------------------------------------------------------------------------------|
| 1.00<br>~<br>99% | Numerische Tasten         Diese Tasten werden vor allem zur Wahl der Stanby-<br>Nummern im Standby-Modus verwendet und zur         Modus oder zur Eingabe von Zahlen oder Zeichen im<br>Eingabemodus verwendet. Durch längeres Drücken<br>dieser Tasten werden folgende Funktionen ausgeführt:         • Ihre Mailbox anrufen über 1000 .         • ein Auslandsgespräch tätigen über 0000 .         • Ihre eingestellten Kurzwahlnummern wählen über<br>2000 . |
| (7)              | Gesprächsende/Ein-/ Aus- Taste<br>Wird verwendet, um einen Anruf zu beenden oder zu<br>verwerfen. Diese Taste wird auch als Einschalt-Taste<br>verwendet (Taste für einige Sekunden gedrückt halten).                                                                                                    |

# **Tastenfunktionen**

| Taste | Funktion                                                                                                    |
|-------|----------------------------------------------------------------------------------------------------|
|       | Seitliche Auf/Ab-Taste<br>Im Standby-Modus Einstellung der Lautstärke der<br>Tastentöne; während eines Gesprächs Einstellung der<br>Hörerlautstärke.                                                |
| Ø     | <b>Speichertaste</b><br>Halten Sie die Taste eine Weile gedrückt, um<br>Sprachnachrichten aufzuzeichnen. Bei geschloßener<br>Klappe, können Sie durch Drücken dieser Taste einen<br>Anruf ablehnen. |

# Alphanumerische Tastatur

Die Zuordnung des Alphabets zu den Nummerntasten ist nachfolgend tabellarisch aufgeführt.

| Taste             | Funktion                                    |
|-------------------|---------------------------------------------|
| ١۵                | .!'1,-?@_                                   |
| 2 abc             | A B C 2 Ä À Á Â Å Æ Ç a b c ä à á â ã å & ç |
| 3 def             | D E F 3 Ë È É Ê d e f ë è é ê               |
| <b>4</b> ghi      | G H I Ï Ì Í Î Ğ 4 g h i ï ì í î ğ           |
| <b>5</b> jkl      | J K L 5 j k l                               |
| 6mno              | M N O 6 Ñ Ö Ò Ó Ô Œ m n o ñ ö ò ó ô õ œ     |
| <b>7</b> pqrs     | P Q R S Ş 7 p q r s ş ß                     |
| 8 tuv             | T U V 8 Ü Ù Ú Û t u v ü ù ú û               |
| 9 <sup>wxyz</sup> | W X Y Z 9 w x y z                           |
| Ot                | 0, ø [Leertaste]                            |

# **Beschreibung des Displays**

Auf dem Display werden während des Betriebs verschiedene Symbole angezeigt. Im Folgenden werden diese näher beschrieben.

### **Display-Anzeigen**

| Symbol/Anzeige | Funktion                                                                   |
|----------------|----------------------------------------------------------------------------|
| Tall           | Zeigt die Stärke des Empfangssignals an.                                   |
| ×              | Kein Empfang nur Notruf möglich.                                           |
| R              | Zeigt an, dass Sie den Roaming-Dienst verwenden.                           |
| G              | Sie erhalten die Mitteilung, dass Sie den GPRS<br>Service benutzen können. |
| ğ              | Der Alarm wurde eingestellt und aktiviert.                                 |
|                | Zeigt den Batterie-Ladezustand an.                                         |
| $\geq$         | Sie haben eine neue SMS-Nachricht erhalten.                                |
| <u>ao</u>      | Sie haben eine Sprachnachricht erhalten. Dies hängt von dem Vertrag ab.    |
| "e             | Alle Töne sind deaktiviert.                                                |
| Ø              | Sie haben eine E-Mail empfangen.                                           |
| (d             | Laut-Menü im Klangprofil.                                                  |
| 15             | Stumm-Menü im Klangprofil.                                                 |
| 0              | Kopfhörer- Menü im Klangprofil.                                            |
| 8              | KFZ-Menü im Klangprofil.                                                   |
| ð              | Privat-Menü im Klangprofil.                                                |
| <b>9</b>       | Sie können Ihren Terminkalender einsehen.                                  |

#### Übersicht

### Menu-Symbole

| Symbol | Funktion     |
|--------|--------------|
| Ì      | Nachrichten  |
| S      | Anrufliste   |
| Ś      | Profile      |
| K      | Einstellung  |
| Į      | Rufumleitung |
|        | Teminplaner  |
| 3      | Extras       |
| Ŷ      | Internet     |
|        | SIM-Service  |

# Inbetriebnahme

Inbetriebnahme

# SIM-Karte einlegen

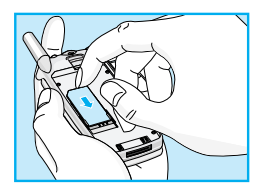

Die SIM-Halterung befindet sich auf der Rückseite Ihres Telefons. Gehen Sie zum Einlegen Ihrer SIM-Karte wie folgt vor.

- 1. Entfernen Sie den Akku, falls dieser eingesetzt ist.
- 2. Schieben Sie die SIM-Karte so in den Schlitz unter den silberfarbenden Haltern, dass die Goldkontakte nach unten zeigen und sich die abgeschnittene Kante in der rechten Ecke befindet.

#### Hinweis

- Achten Sie darauf, dass vor dem Einlegen der SIM-Karte das Mobiltelefon abgeschaltet ist und der Akku entnommen wurde.
- Die Kontaktfläche der SIM-Karte kann durch Kratzer leicht beschädigt werden. Achten Sie beim Einlegen der SIM-Karte besonders darauf, dass diese nicht beschädigt wird. Gehen Sie entsprechend der Anweisungen vor, die Sie zusammen mit Ihrer SIM-Karte erhalten haben.

### Akku einsetzen

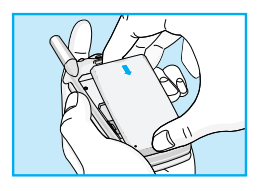

1. Setzen Sie den Akku auf der Rückseite des Telefons ein.

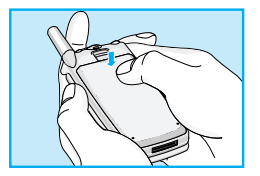

2. Drücken Sie den Akku, bis der Akkuriegel hörbar einrastet.

# Akku laden Akku laden Akuku laden Akku laden Akku laden Akku laden

Zum Anschließen des Ladekabels an Ihr Mobiltelefon muss der Akku eingesetzt sein.

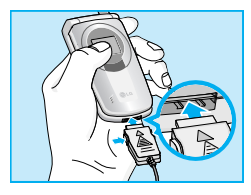

1. Stecken Sie das Kabelende des Ladekabels in den dafür vorgesehenen Anschluss unten an Ihrem Mobiltelefon.

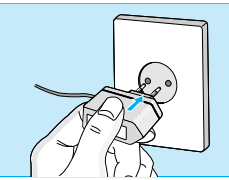

2. Stecken Sie das Ladegerät in eine passende Steckdose. Verwenden Sie ausschließlich das mitgelieferte Ladegerät.

### Warnung

 Üben Sie KEINE UNNÖTIGE KRAFT auf den Stecker aus. Andernfalls können das Telefon und/oder das Ladegerät beschädigt werden. Inbetriebnahme

Inbetriebnahme

# 4 Ladegerät entfernen

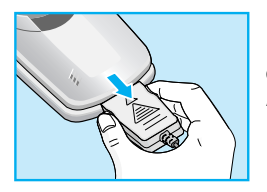

Entfernen Sie das Ladekabel vom Mobiltelefon durch gleichzeitiges Drücken der beiden seitlichen Tasten am Anschlussstecker.

### **Hinweis**

- Der Akku muss vor dem Ersten Gebrauch vollständig geladen werden.
- Entfernen Sie während des Ladevorgangs auf keinen Fall den Akku oder die SIM-Karte.
- Nach dem Anschluss des Ladekabels wird "Akku lädt" auf dem Display angezeigt. Nur wenn der Akku vollständig entleert ist, leuchtet die Kontroll-Leuchte ohne die Anzeige "Akku lädt".
- Nach Beendigung des Ladevorgangs hören die Balken der Ladestandsanzeige auf, sich zu bewegen.

# Mobiltelefon einschalten

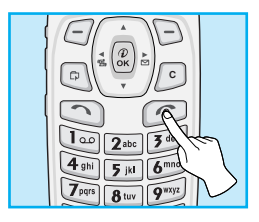

 Halten Sie die 
 Taste gedrückt, bis ein Tonsignal hörbar ist. Dieses bestätigt, dass Ihr Mobiltelefon eingeschaltet ist.

- Wenn der Zugang zur SIM-Karte durch einen Geheimcode geschützt ist, werden Sie von Ihrem Mobiltelefon zur Eingabe des PIN-Codes aufgefordert. Geben Sie den PIN1-Codes ein. Anschließend sucht Ihr Mobiltelefon nach einem verfügbaren Netz und der entsprechende Name erscheint auf dem Display.
- Danach schaltet Ihr Mobiltelefon in den Standby-Modus. Wenn der Zugang zur SIM-Karte nicht durch einen PIN1-Codes geschützt ist, wählt sich Ihr Mobiltelefon in das verfügbare Netz ein, ohne Sie vorher zur Eingabe des PIN1-Codes aufzufordern.

# Ø Mobiltelefon ausschalten

Halten Sie im Standby-Modus die C Taste gedrückt, bis das Abschaltsignal ertönt.

# Zugangscodes

Inbetriebnahme

Sie können die in diesem Kapitel beschriebenen Zugangscodes verwenden, um Ihr Mobiltelefon vor unberechtigtem Zugriff zu schützen. (PIN1 und PIN2 und der Sicherheitscode) können über [Menü 4-5-4] geändert werden. Dies wird nachfolgend beschrieben.

# PIN1-code (4 bis 8 Ziffern)

Die PIN (Persönliche Identifikations-Nummer) schützt Ihre SIM-Karte vor unberechtigtem Zugriff. Der PIN-Code wird Ihnen normalerweise zusammen mit SIM-Karte ausgehändigt. Wenn Ihre SIM-Karte durch einen PIN-Code geschützt ist, wird dieser jedes mal verlangt, wenn Sie den PIN-Code ändern, den PIN-Code-Schutz aktivieren/deaktivieren wollen oder Sie Ihr Mobiltelefon einschalten. Notieren Sie sich Ihren neuen PIN-Code, falls Sie den Bestehenden ändern sollten. Bewahren Sie diesen jedoch an einem sicheren Ort separat von Ihrem Mobiltelefon auf.

# PIN2-code (4 bis 8 Ziffern)

Der mit speziellen SIM-Karten ausgegebene PIN2-Code wird benötigt, um Funktionen wie die Überprüfung der Anrufgebühren oder die Einrichtung festgelegter Rufnummern verwenden zu können. Diese Funktionen sind nur verfügbar, wenn Ihre SIM-Karte diese unterstützt.

# PUK (4 bis 8 Ziffern)

Der PUK (PIN Unblocking Key, oft auch Super PIN genannt) wird benötigt, um einen gesperrten PIN-Code zu entsperren. Der PUK kann Ihnen je nach Kartenanbieter mit Ihrer SIM-Karte ausgehändigt werden. Wenden Sie sich bitte an Ihren Kartenanbieter, wenn dies nicht der Fall sein sollte. Wenden Sie sich bitte auch an Ihren Kartenanbieter, wenn Sie diesen Code verlieren.

### PUK2 (4 bis 8 Ziffern)

Der mit manchen SIM-Karten ausgehändigte PUK2-Code wird benötigt, um einen gesperrten PIN2-Code zu entsperren. Wenden Sie sich bitte auch an Ihren Kartenanbieter wenn Sie diesen Code verlieren.

### Sicherheitscode (4 bis 8 Ziffern)

Der Sicherheitscode schützt Ihr Mobiltelefon vor unrechtmäßigem Gebrauch. Diesen erhalten Sie normalerweise zusammen mit Ihrem Mobiltelefon. Dieser Code wird benötigt, um alle Einträge im Telefonbuch zu löschen.Der Sicherheitscode ist vom Werk auf "0000" eingestellt. Sie können den Code in dem "Sicherheitsmenü" ändern.

# Anrufe durchführen und annehmen

Inbetriebnahme

# Anruf tätigen

- Geben Sie die Telefonnummer mit Vorwahl ein. Beim Bearbeiten von Telefonnummern können Sie durch Drücken der Taste (48), (34) die Positionsmarke auf dem Display Nach links und rechts bewegen. Durch Drücken der Taste (c) können Sie eingegebenes löschen.
- 2. Drücken Sie auf 🕥 , um die Nummer anzurufen.
- 3. Durch Drücken auf 🕝 beenden Sie den Anruf.

# Anruf mit 🖸 [Aktivierungstaste] durchführen

- 1. Drücken Sie auf () [Aktivierungstaste], um die zuletzt gewählten Nummern und die Nummern von erhaltenen und unbeantworteten Anrufen anzuzeigen.
- 2. Wählen Sie die gewünschte Nummer aus der Liste.
- 3. Drücken Sie auf 🕥 [Aktivierungstaste].

# **Auslandsanrufe**

- Halten Sie die Taste ot gedrückt, bis das Zeichen für Auslandsanrufe angezeigt wird. Die Taste ot ersetzt den Zugangscode (Präfix +) für internationale Gespräche.
- 2. Geben Sie die Landes- und Ortsvorwahl sowie die Telefonnummer ein.
- 3. Drücken Sie auf 🔿 .

### Anruf einer im Telefonbuch gespeicherten Nummer durchführen

- 1. Drücken Sie im Standby-Modus auf 🕞 [Namen].
- 2. Nach Anzeige des Menüs können Sie durch Drücken auf <a>[OK]</a> nach einer Nummer suchen.

# Anrufe mit Kurzwahl durchführen

Genaue Informationen hierzu finden Sie im Menü **Telefonbuch-Kurzwahl** [Menü 6-3-4].

# Telefonbuch

**Erste Schritte** 

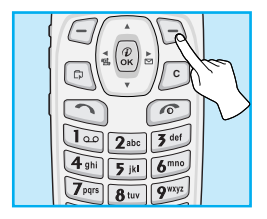

Um ein Menü im Telefon auszuwählen, drücken Sie [-] [Namen] im Standby-Modus und blättern Sie auf die gewünschte Anzeige.

### Suche [Namen 1]

### (Nummer aus dem Telefonbuch anrufen )

- 1. Öffnen Sie zunächst das Telefonbuch, indem Sie im Standby-Modus auf 🕞 [Namen] drücken. Alternativ lässt sich das Telefonbuch öffnen, indem Sie es mit den Tasten () und () suchen.
- 2. Wählen Sie Suche durch Drücken von 🦳 [OK].
- 3. Sie können Eintrage nach Namen suchen.
- Geben Sie den Namen oder die Nummer ein die Sie suchen möchten und drücken Sie 
   [Suche] oder drücken Sie 
   [Liste] um direkt im Telefonbuch den Namen zu suchen.
- Wenn Sie den Eintrag bearbeiten, anzeigen, löschen, kopieren oder anrufen möchten, wählen Sie 
   [Opti.]. Das unten angezeigte Menü wird aufgerufen.
  - Bearbeiten : Bearbeiten von Name, Nummer, E-Mail-Adresse und Faxnummer durch Drücken auf [-] [OK].
  - Detail anzeigen : Detailanzeige von Name und Nummer.
  - Löschen : Löschen eines Eintrags.

- Kopieren : Kopieren eines Eintrags von der SIM-Karte auf das Telefon und vom Telefon auf die SIM-Karte.
- Anrufen : Anrufen des ausgewählten Eintrags.

### Neu hinzufug. [Namen 2]

Mit dieser Funktion können Sie dem Telefonbuch einen Eintrag hinzufügen. Die Speicherkapazität des Telefonbuchs beträgt 255 Einträge. Die Speicherkapazität der SIM-Karte hängt von dem Mobilfunkanbieter ab. Sie können 20 Schriftzeichen pro Name im Telefonbuch und 12 Schriftzeichen auf der SIM-Karte speichern. Die Anzahl der Schriftzeichen ist abhängig von der SIM-Karte. Sie können Einträge auf der SIM-Karte oder im Telefonbuchspeicher sichern. Wenn Sie den Speicher wechseln möchten, rufen Sie **Speicher einst.** [Namen 5] auf, und wählen Sie **SIM** oder **Telefonspeicher.** 

- Öffnen Sie zunächst das Telefonbuch, indem Sie im Standby-Modus auf [-] [Namen] drücken. Sie können das Telefonbuch ebenfalls öffnen, indem Sie mit ( ) blättern.
- Blättern Sie auf Eintr. hinzuf. und drücken Sie anschließend 
   [Auswahl].

#### • SIM :

Sie können den Namen, die Nummer und die Gruppeneinstellung eines Eintrages hinzufügen.

- a. Geben Sie einen Namen ein.
- b. Drücken Sie auf <sup>(i)</sup>→ [OK], und geben Sie anschließend eine Nummer ein.
- c. Drücken Sie auf 🖑 [OK]. Anschließend können Sie mit 🕫 und
- d. Drücken Sie auf 🥭 [OK].

# Telefonbuch

Erste Schritte

### Telefon:

Sie können einen Namen, eine Nummer (Mobilfunk-, Festnetznummer), E-Mail-Adresse, Gruppe und Notiz hinzufügen.

- a. Geben Sie einen Namen ein.
- b. Drücken Sie (\* und wählen Sie zwischen Handynummer, Privat, Geschäftlich oder E-Mail aus und drücken Sie (\*). Geben Sie die gewünschte Rufnummer oder E-Mail-Adresse ein.
- c. Dücken Sie auf 🖑 um die Rufnummer eine Gruppe zuzuordnen. Zum auswählen der Gruppe drücken Sie (4☺ oder ☺₂) .
- **d.** Drücken Sie auf (1). Nun können Sie eine notiz von bis zu 50 Zeichen eingeben.
- e. Drücken Sie auf 🗇 [OK ] um alle angaben zu speichern.

### Anrufergruppen [Namen 3]

Es sind sechs Gruppen festgelegt, wobei weitere hinzugefügt werden können.

- 1. Drücken Sie 🕞 [Namen], um das Telefonbuch im Standby-Modus aufzurufen.
- 2. Markieren Sie den Eintrag Anrufergruppen und drücken Sie <a>[OK]</a>, um diesen Menü aufzurufen.
- 3. Die einzelnen Gruppenlisten werden angezeigt: Familie, VIP, Freunde. Arbeit, Gruppe 1, Gruppe 2, Andere.
- 5. Außer bei Andere werden die entsprechenden Untermenüs unten angezeigt.
- Mitglied. Liste

Bearbeiten, Löschen, Kopieren und Anrufen von Gruppen.

#### Umbenennen

Ändern eines Gruppennamens.

#### Gruppenrufton

Auswahl eines speziellen Klingeltons für jede Gruppe.

#### Gruppensymbol

Zuordnung eines bestimmten Symbols zu jeder Gruppe.

#### LED- Farbe

Gruppen eine bestimmte LED-Farbe zuordnen.

### Kurzwahl [Namen 4]

Sie können jede der Tasten von **en bis** fri mit einem Eintrag der Namensliste verknüpfen. Sie können direkt mit dieser Taste wählen, indem Sie sie zwei bis drei Sekunden gedrückt halten.

- Öffnen Sie zunächst das Telefonbuch, indem Sie im Standby-Modus auf [] [Namen] drücken. Alternativ können Sie das Menü des Telefonbuchs öffnen, indem Sie es mit ( bzw ) auswählen.
- 2. Markieren Sie den Eintrag Kurzwahl und drücken Sie auf <a>[OK]</a>, um dieses Menü aufzurufen.
- 3. Die einzelnen Kurzwahlnummern werden angezeigt.
- 4. Wenn Sie eine Kurzwahlnummer hinzufügen möchten, wählen Sie <Leer> und drücken Sie (-) [Hinzu.]. Dann können Sie den Namen aus dem Telefonbuch auswählen.
- 5. Wenn Sie eine festgelegte Kurzwahlnummer aufrufen, werden die folgenden Untermenüs sichtbar.
  - Ändern : Ändern der Zuweisung der Kurzwahltaste.
  - Löschen : Löschen der zugewiesenen Kurzwahlnummer.

### Speicher einst. [Namen 5]

Sie können den von ihnen bevorzugten Speicher festlegen und dabei zwischen SIM und Mobiltelefon wählen.

- 1. Öffnen Sie zunächst das Telefonbuch durch Drücken auf 🕞 [Namen] im Standby-Modus.
- Blättern Sie zu Speicher einst., und drücken Sie zum Öffnen auf (-7 [OK].
- Wählen Sie SIM-Karte oder Mobiltelefon, und drücken Sie auf [-] [OK].

### Alle löschen [Namen 6]

Sie können alle Einträge der SIM-Karte und des Mobiltelefons löschen. Diese Funktion erfordert einen Sicherheitscode.

- Drücken Sie 
   [Namen], um das Telefonbuch im Standby-Modus aufzurufen.
- 2. Blättern Sie auf Alle löschen, und drücken Sie auf 🦳 [OK].
- 3. Wählen Sie anschließend den Speicher aus, dessen Einträge gelöscht werden sollen: SIM, Mobiltelefon.
- 4. Nun werden Sie aufgefordert, den Sicherheitscode einzugeben.
- Drücken Sie () [OK], bzw. drücken Sie auf (Zurück] um den Vorgang abzubrechen.

### Alle kopieren [Namen 7]

Sie können Einträge aus dem Speicher der SIM-Karte zum Speicher des Mobiltelefons kopieren/verschieben oder vom Telefon zur SIM-Karte kopieren/verschieben.

- Öffnen Sie zunächst das Telefonbuch, indem Sie im Standby-Modus auf 
   [] [Namen] drücken.
- 2. Blättern Sie zu Alle kopieren, und drücken Sie auf 🥣 [OK], um dieses Menü aufzurufen.
- 3. Die folgenden Untermenüs werden angezeigt.

#### SIM → Telefon

Sie können den Eintrag von der SIM-Karte in den Speicher des Mobiltelefons kopieren.

#### Telefon → SIM

Sie können den Eintrag aus dem Speicher des Mobiltelefons in den Speicher der SIM-Karte kopieren.

#### - Orig. beibeh.

Sowohl der ursprüngliche als auch der verschobene Eintrag bleiben in den Speichern erhalten.

#### - Orig. lösch.

Der ursprüngliche Eintrag wird gelöscht, während der verschobene Eintrag im Speicher bleibt.

#### **Informationen** [Namen 8]

Sie können eine Service-Nummer auswählen sowie den Speicher und ihre eigene Telefonliste überprüfen.

#### Service Nr.

Mit dieser Funktion wird Ihnen eine Liste der von Ihrem Netzbetreiber angebotenen Dienstleistungen angezeigt (sofern von der SIM-Karte unterstützt).

# Telefonbuch

- 1. Öffnen Sie zunächst das Telefonbuch, indem Sie im Standby-Modus auf 🕞 [Namen] drücken.
- Blättern Sie zu Informationen und dann zur Servicenummer; drücken Sie zum Öffnen auf [-] [OK].
- 3. Die Namen der verfügbaren Dienste werden angezeigt.
- Wählen Sie einen Dienst über (a) und () aus, und drücken Sie anschließend auf () [Senden].

#### Speicher. prüfen

Diese Funktion ermöglicht Ihnen, sich einen Überblick über die freien und benutzten Speicherplätze in Ihrem Telefonbuch zu verschaffen.

- Öffnen Sie zunächst das Telefonbuch, indem Sie im Standby-Modus auf 
   [] [Namen] drücken. Alternativ können Sie das Menü des Telefonbuchs öffnen, indem Sie es mit 
   [4] bzw. 
   [] auswählen. Blättern Sie auf Information, und drücken Sie auf [] [OK].
- 2. Blättern Sie zu Speicher überprüfen, und drücken Sie zum Aufrufen dieses Menüs auf [-] [OK].

#### · Eigene Nummer (abhängig vom SIM)

Sie können Ihre eigene Nummer auf der SIM-Karte überprüfen.

Wenn keine eigene Nummer angezeigt wird, können Sie eine neue hinzufügen. Außerdem können Sie die Nummer bearbeiten und löschen.
# Menübaum

Menü

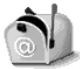

#### **1 Nachrichten**

- 1 Verfassen
- 2 Eingangsbox
- 3 Ausgangsbox
- 4 CB-Nachrichten
- 5 Sprachnachrichten
- 6 Sendeberichte
- 7 Vorlagen
- 8 Einstellungen
- 9 Alle löschen

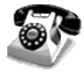

#### 2 Anrufliste

- 1 Verpasst
- 2 Ankommend
- 3 Ausgehend
- 4 Letzt löschen
- 5 Anrufdauer
- 6 Anrufkosten
- 7 Gebühr. Einst
- 8 GPRS-Info

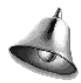

#### 3 Profile

- 1 Vibration
- 2 Stumm
- 3 Allgemein
- 4 Laut
- 5 Kopfhörer
- 6 Auto

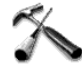

#### 4 Einstellung

- 1 Wecker
- 2 Datum & Zeit
- 3 Tel.-Einst.
- 4 Rufeinst.
- 5 Sicherheit Einst.
- 6 Netzwahl
- 7 GPRS-Einstell.
- 8 Werkeinstellung

# Menübaum

Menü

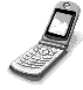

#### **5 Rufumleitung**

- 1 Alle Anrufe
- 2 Wenn besetzt
- 3 Keine antwort
- 4 Unerreichbar
- 5 Alle Datenanr.
- 6 Alle Faxanrufe
- 7 Deaktivieren

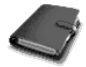

#### 6 Teminplaner

- 1 Termin
- 2 Memo
- 3 Telefonbuch

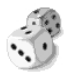

#### 7 Extras

- 1 Spiel
- 2 Eigener Ordner
- 3 Konverter
- 4 Rechner
- 5 Weltzeit
- 6 Sprachaufnahmen
- 7 Infrarot

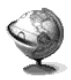

#### 8 Internet

- 1 Start
- 2 Bookmarks
- 3 Push messages
- 4 Profile
- 5 Zu URL gehen
- 6 Cache-Einst.
- 7 WAP-Info
- 8 Profile löschen

Menü

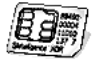

#### 9 SIM Service

Dieses Menü ist je nach SIM-Karte und Netzanbieter unterschiedlich.

37

# Nachrichten [Menü 1]

Menü

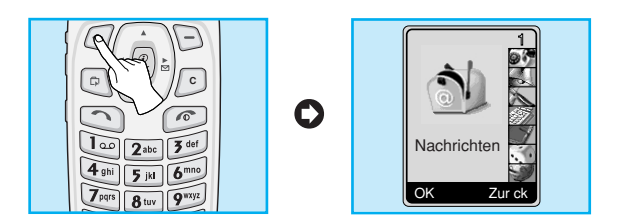

Dieses Menü enthält Funktionen für SMS (Short Message Service), Sprachmitteilungen sowie Servicemitteilungen des Netzes.

# Verfassen [Menü 1-1]

Sie können Textnachrichten mit bis zu 480 Zeichen schreiben und versenden. Sie können außerdem die Anzahl der Zeichen überprüfen.

- Drücken Sie auf () [Menü]. Blättern Sie zu Nachrichten und drücken Sie () [OK].
- 2. Wenn Sie eine neue Nachricht schreiben möchten, wählen Sie Verfassen in dem Menü.
- 3. Geben Sie die Nachricht ein.
- Drücken Sie anschließend auf [][Optio.]. Das folgende Untermenüs werden angezeigt.

## Senden

Sie können die ausgewählte SMS-Nachricht senden.

- 1. Geben Sie die Telefonnummer ein, um die SMS zu versenden.
- Drücken Sie auf [-][OK]. Wenn Sie die SMS nicht senden möchten, drücken Sie auf [-] [Zurück].

## Speichern

Speichert die SMS-Nachricht in der Ausgangsbox.

Sie können die SMS im Postausgang speichern oder auf D [Zurück] drücken, wenn keine Speicherung erfolgen soll.

### Vorlage hinzu

Vorlagen sind vordefinierte Texte. Sie können eine der Vorlagen auswählen und sie in die zu versendende SMS einfügen.

# **EMS-Funktion**

Sie können EMS nur benutzen, wenn ihr Netzanbieter diesen Service zur Verfügung stellt.

#### **Bild hinzu**

Wenn Sie beim Absenden der SMS ein Bild anhängen möchten, können Sie dieses mit EMS auswählen.

#### **Animation hinzu**

Wenn Sie beim Absenden der SMS eine Animation anhängen möchten, können Sie diese mit EMS auswählen. Es stehen 15 Animationen zur Auswahl bereit.

#### Sound hinzu

Wenn Sie beim Absenden der SMS einen Ton anhängen möchten, können Sie diesen mit EMS auswählen.

# Nachrichten [Menü 1]

Menü

# • Hinweis

• Sie können eventuell keine EMS Nachrichten Senden oder bekommen, wenn die Systeme der Netzanbieter nicht kompatibel sind.

# **Ezi-Wörterbuch**

Sie können dem eZi-Wörterbuch Wörter hinzufügen und darin befindliche Wörter löschen oder bearbeiten. Wenn Sie ein Wort im Wörterbuch speichern, erhält es eine höhere Priorität als andere Wörter.

#### Hinzufügen eines Wortes zum Wörterbuch

- 1. Markieren Sie Ezi-Wörterbuch und drücken Sie 🥭 [OK].
- 2. Die Meldung <kein Eintrag> wird angezeigt, wenn das Wörterbuch leer ist. Sobald ein Wort im Wörterbuch gespeichert ist, können Sie sich die Wortliste anzeigen lassen.
- 3. Drücken Sie auf 🥣 [OK].
- 4. Drücken Sie nach Eingabe eines Wortes auf 🥭 [OK].

#### Löschen eines Wortes au dem Wörterbuch

- 1. Markieren Sie Ezi-Wörterbuch und drücken Sie 🗁 [OK].
- 2. Wählen Sie das zu löschende Wort, und drücken Sie auf <a>[Optio.]</a>.
- 3. Wählen Sie Löschen und drücken Sie 🥭 [OK].
- Bearbeiten eines Wortes im Wörterbuch
  - 1. Markieren Sie Ezi-Wörterbuch und drücken Sie 🥭 [OK].

  - 3. Wählen Sie Bearbeiten und drücken Sie 🕝 [OK].

# Verwenden von eZi-Text

Der eZi-Textmodus unterstützt die einfache und schnelle Texteingabe. Zur Eingabe der einzelnen Buchstaben eines Wortes ist jeweils nur ein Tastendruck erforderlich. Die mühsame Kleinarbeit zur Auswahl eines bestimmten Zeichens entfällt.

Modus ändern

Es stehen 4 Modi zur Verfügung : eZi-Modus, Numerischer Modus, Großbuchstabenmodus, Kleinbuchstabenmodus. Sie wechseln den Bearbeitungsmodus über die Taste **F**.

#### eZi-Modus verwenden

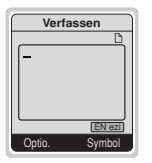

- 1. Drücken Sie auf [] [OK], um Nachrichten auszuwählen.
- Durch Drücken auf [] [OK] können Sie den Cursor bewegen, um Nachrichten zu verfassen.
- 3. Im eZi-Textmodus drücken Sie einfach auf eine Taste, um ein Zeichen einzugeben. Außerdem können Sie den Text sperren, indem Sie auf die Taste Ot drücken.
- 4. Drücken Sie nach Fertigstellung der Nachricht auf 🥣 [OK].

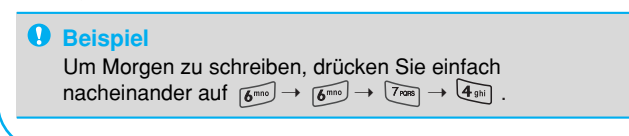

# Nachrichten [Menü 1]

## Hinweis

- 1. Über die Taste 💌 können Sie die Sprache wechseln.
- 2. Wenn Sie ein Wort mit "Ezi" schreiben ändert sich die Funktion der Taste [Symbol] zu [Ändern]. Sie können nun mit der Taste [Ändern] die Schreibweise des Wortes ändern z.B.: du → d.u. → D.U. → DU. Sobald Sie sich für eine Darstellung entschieden haben, ändert sich die Funktion der Taste [] wieder zu Symbol.

#### Zahlenmodus verwenden

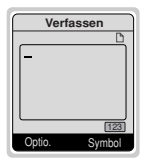

Sie können in diesem Modus Zahlen eingeben oder den Modus über die Taste *s* wechseln.

#### Buchstabenmodus vewenden

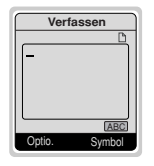

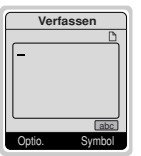

Es gibt zwei Varianten des Buchstabenmodus. Mit der Taste 🝺 können Sie die Variante wechseln: **Großbuchstaben-Modus** dient der Eingabe von Großbuchstaben und der **Kleinbuchstaben-Modus** dient der Eingaben von Kleinbuchstaben.

# Eingangsbox [Menü 1-2]

Sobald Sie eine SMS erhalten, wird auf dem Display das Symbol angezeigt. Drücken Sie auf [-] [Auswahl] um die Empfangene Nachricht zu lesen. Wählen Sie die Nachricht die Sie lesen möchten mit den Tasten (-) und (-) aus und drücken Sie [-] [Auswahl]; durch Auswahl von **Alle löschen** am Ende der Liste werden alle empfangenen Nachrichten gelöscht. Wenn Sie die SMS gelesen haben, drücken Sie auf [-] [Optio.], um eine der verfügbaren Optionen auszuwählen.

### Löschen [Menü 1-2-1]

Drücken Sie auf [OK], um die SMS zu löschen.

## Antworten [Menü 1-2-2]

Drücken Sie auf ( [OK], um eine Antwortnachricht an den Absender zu verfassen.

#### Weiterleiten [Menü 1-2-3]

Drücken Sie auf [] [OK], um die gewählte Nachricht weiterzuleiten.

#### Nummernauszug [Menü 1-2-4]

Wenn die SMS eine Telefonnummer enthält, kann diese nicht nur extrahiert, sondern auch im Telefonbuch gespeichert werden. Außerdem können Sie diese Nummer anrufen.

#### Anhänge speich. [Menü 1-2-5]

Sie können die angehangte Datei (Bild, Ton oder Animation) speichern.

# Nachrichten [Menü 1]

# Rückruf [Menü 1-2-6]

Dürch Drücken auf 🕤 [Sendetaste] können Sie den Absender anrufen.

# Ausgangsbox [Menü 1-3]

Dieses Menu zeigt eine Liste der ausgehenden Nachrichten an. Wählen Sie die gewünschte Nachricht mit den Tasten (\_\_\_\_\_) und (\_\_\_\_\_) aus und drücken Sie zum Offnen der Nachricht auf (\_\_\_\_\_ [OK]. Wenn Sie das Menü Ausgangsbox verlassen möchten, drücken Sie auf (\_\_\_\_\_\_ [Zurück]. Sie können außerdem alle ausgehenden Nachrichten löschen, indem Sie unten in der Liste "Alle löschen" auswählen. Wenn Sie die SMS gelesen haben, drücken Sie auf (\_\_\_\_\_\_ [Option], um auf die folgenden Untermenüs zuzugreifen.

# Weiterleiten [Menü 1-3-1]

Weiterleiten der SMS an Dritte.

# Löschen [Menü 1-3-2]

Löschen der Nachricht.

## Nummernauszug [Menü 1-3-3]

Wenn die SMS eine Telefonnummer enthält, kann diese nicht nur extrahiert, sondern auch im Telefonbuch gespeichert werden. Außerdem können Sie diese Nummer anrufen.

# Hinweis

Wenn Sie beim Eingeben von Zahlen gesperrte Zeichen verwenden, kann der Empfänger diese einzeln überprüfen.

# CB-Nachrichten [Menü 1-4]

Hierbei handelt es sich um Textmeldungen, die vom Netzwerk an GSM-Telefonbenutzer gesendet werden.

Mit diesem Netzdienst können Sie allgemeine Informationen, wie Wetterberichte, Verkehrsmeldungen, Informationen zu Steuern und Apotheken oder Aktienkurse empfangen. Alle Informationen sind mit einer bestimmten Nummer gekennzeichnet, so dass Sie sich ggf. an den Dienstanbieter wenden können. Für den Empfang von Infomeldungen stehen Ihnen die folgenden Optionen zur Verfügung:

# Empfangen [Menü 1-4-1]

- Ja : Wenn Sie diese Option wählen, empfängt Ihr Telefon die CB-Nachrichten.
- Nein : Wenn Sie diese Option wählen, empfängt Ihr Telefon die CB-Nachrichten nicht.

#### Eingangsbox [Menü 1-4-2]

Lesen und Löschen empfangener CB-Nachrichten.

# Themen [Menü 1-4-3]

Um neue Themen zu erstellen, drücken Sie auf [] [OK]. Anschließend wählen Sie mit [] [Auswahl] das Menü für neue Themen. Wenn Sie bereits über Themen verfügen, können Sie diese löschen, bearbeiten und aktivieren, indem Sie auf [] [Optio.] drücken.

Menü

# Alarm [Menü 1-4-4]

۰Ein

Auf eingehende CB-Nachrichten wird durch ein Tonsignal hingewiesen.

• Aus

Bei eingehenden CB-Nachrichten bleibt das Telefon still.

# Auto-Anzeige [Menü 1-4-5]

Wenn Sie eine CB-Nachricht erhalten, wird diese automatisch auf dem Display angezeigt. Mit ((2), (2)) können Sie durch die Nachricht blättern.

۰Ein

Die Nachricht wird automatisch angezeigt.

• Aus

Die Nachricht wird nicht automatisch angezeigt.

# Sprachen [Menü 1-4-6] (netzabhängig)

Durch Drücken auf [] [OK] können Sie eine Sprache auswählen. Die Infomeldung wird nun in der von Ihnen gewählten Sprache angezeigt. Wenn Sie alle vom Telefon unterstützten Sprachen verwenden möchten, wählen Sie Automatisch am Ende der Liste.

# Sprachnachrichten [Menü 1-5]

# Mailbox abh. [Menü 1-5-1]

Über dieses Menü können Sie Ihre Sprach-Nachrichten abhören. Wenn die Nummer der Sprach-Nachrichten-Zentrale bereits im Telefon gespeichert ist, stellt dieses selbständig eine Verbindung her. Anderenfalls müssen Sie die Nummer manuell eingeben.

### Mailboxnr. [Menü 1-5-2]

Eingeben der Sprach-Nachrichtenbox-Nummer.

# Sendeberichte [Menü 1-6]

Lesen und Löschen von Sendeberichten.

- Bearbeiten : Sie können einen Entwurf bearbeiten.
- Löschen : Sie können einen Entwurf löschen.

# Vorlagen [Menü 1-7]

Die Liste enthält 10 vordefinierte Textnachrichten. Sie können sich die bereits in der Liste gespeicherten Vorlagen anzeigen lassen, bevor Sie die Liste bearbeiten. Die vorhandenen Vorlagen können geändert werden. Die übrigen Plätze sind **<Leer>**. Dort können Sie neue Vorlagen hinzufügen.

# Bearbeiten [Menü 1-7-1]

Sie können einen Entwurf bearbeiten.

# Löschen [Menü 1-7-2]

Sie können einen Entwurf löschen.

# Nachrichten [Menü 1]

Menü

## Senden [Menü 1-7-3]

Absenden einer SMS mit einer Vorlage.

# Einstellungen [Menü 1-8]

# SMS-Zentrale [Menü 1-8-1]

Hier muß die Nummer Ihrer SMS-Zentrale drin stehen damit Sie eine SMS verschicken können.

# Nachrichtentyp [Menü 1-8-2]

#### Text, Sprach-Nachrichten, Fax, Pager, X.400, E-Mail, ERMES

Gewöhnlich ist als Nachrichtenart **Text** eingestellt. Der Text kann auch durch alternative Formate ersetzt werden, wenn sie sich für das Gerät eignen, das die Nachricht empfängt. Wenden Sie sich an Ihren Dienstanbieter, wenn Sie diese Funktion nutzen möchten.

# Gültig.-Dauer [Menü 1-8-3]

Mit diesem Netzdienst können Sie bestimmen, wie lange Ihre Nachrichten in der Nachrichtenzentrale gespeichert werden sollen, solange Sie die Nachrichten noch nicht erhalten haben.

# Sendeberichte [Menü 1-8-4]

Wenn Sie in diesem Menü Ja wählen wird überprüft, ob die Nachricht erfolgreich gesendet worden ist und Ihnen wird eine Erfolgsmeldung gesendet.

## Antwort bezah. [Menü 1-8-5]

Beim Versenden einer Nachricht können Sie dem Empfänger die Möglichkeit geben, auf Ihre Kosten zu anworten. Dieser Dienst ist nicht in jedem Land verfügbar.

# Trägereinstell. [Menu 1-8-6]

Sie können den Datenträgerdienst einstellen.

- Dual
- Nur GPRS
- Nur GSM

# Speich. prüfen [Menü 1-8-7]

Über dieses Menü können Sie den belegten Speicherplatz und den insgesamt verfügbaren Speicherplatz überprüfen. Der Gesamtspeicher setzt sich aus dem Speicher der SIM-Karte und dem des Telefons zusammen.

# Alle löschen [Menü 1-9]

# Ja [Menü 1-9]

Löschen aller Nachrichten in Posteingang und - ausgang.

#### Nein [Menü 1-9-2]

Löschvorgang aller Nachrichten in Posteingang und -ausgang abbrechen.

# Anrufliste [Menü 2]

Menü

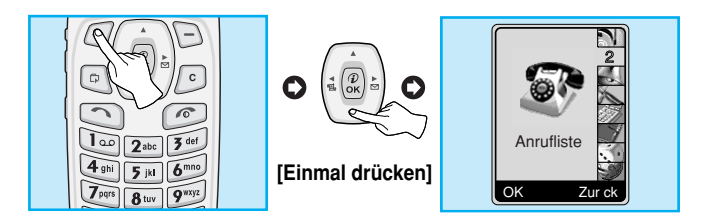

Das Überprüfen der Liste unbeantworteter und empfangener Anrufe und gewählter Rufnummern ist nur möglich, wenn die Rufnummernübermittlung innerhalb des Netzes unterstützt wird.

Über die Optionen für unbeantwortete und empfangene Anrufe und gewählte Rufnummern erhalten Sie die folgenden Informationen:

- Von dieser Nummer eingegangene Anrufe.
- Speichern der Nummer im Telefonbuch.
- Datum und Uhrzeit des Anrufs.
- Bearbeiten oder Löschen.

# Verpasst [Menü 2-1]

Mit dieser Funktion können Sie sich eine Liste der letzten 10 Telefonnummern anzeigen lassen, deren Anrufe Sie nicht beantwortet haben.

# Ankommend [Menü 2-2]

Mit dieser Funktion können Sie sich eine Liste der letzten 20 Telefonnummern anzeigen lassen, von denen Sie Anrufe erhalten haben.

# Ausgehend [Menü 2-3]

Mit dieser Funktion können Sie sich eine Liste der letzten 20 Telefonnummern anzeigen lassen, die sie angerufen oder gewählt haben.

## Untermenüs jedes Menüs:

## Detail anzeigen [Menü 2-3-1]

Genauere Informationen zur ausgewählten Rufnummer.

### Löschen [Menü 2-3-2]

Löschen der ausgewählten Rufnummer.

# Speichern [Menü 2-3-3]

Informationen zur ausgewählten Rufnummer speichern.

## Anrufen [Menü 2-3-4]

Diese Nummer anrufen.

# Letzt löschen [Menü 2-4]

Löschen der Listen mit den unbeantworteten und empfangenen Anrufen und den gewählten Rufnummern. Alle Listen können auf einmal gelöscht werden.

# Anrufliste [Menü 2]

Menü

# Anrufdauer [Menü 2-5]

Anzeigen der Dauer eingehender und ausgehender Anrufe. Diese Daten können Sie löschen, indem Sie **Alle löschen** wählen und den Vorgang durch Eingabe des Sicherheitscodes bestätigen.

## Letzter Anruf [Menü 2-5-1]

Durch Drücken auf 🥣 [Zurüc] können Sie die Gesprächsdauer des letzten Anrufs löschen.

#### Ankommend [Menü 2-5-2]

Durch Drücken auf *(*[Zurüc] können Sie die Gesprächsdauer des letzten erhaltenen Anrufs löschen. Dies erfordert die Eingabe des Sicherheitscodes.

#### Ausgehend [Menü 2-5-3]

Durch Drücken auf 🥣 [Zurüc] können Sie die Gesprächsdauer des letzten getätigten Anrufs löschen. Dies erfordert die Eingabe des Sicherheitscodes.

# Alle Anrufe [Menü 2-5-4]

Durch Drücken auf 🥭 [Zurüc] können Sie die Gesprächsdauer des letzten erhaltenen und des letzten getätigten Anrufs löschen. Dies erfordert die Eingabe des Sicherheitscodes.

# Anrufkosten [Menü 2-6]

Mit diesem Netzdienst können Sie die Kosten Ihrer letzten Anrufe und die Gesamtkosten für Anrufe abfragen. Zum Zurücksetzen des Zählers müssen Sie die PIN 2 eingeben.

## Gebühr Letzter [Menü 2-6-1]

Anzeige der Kosten des letzten Anrufs.

# Gebühr Alle [Menü 2-6-2]

Anzeige der Gesammtkosten.

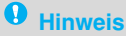

 Die vom Dienstanbieter berechneten Kosten können je nach Netzwerkleistung, Rundung von Beträgen, Steuern usw. gewissen Schwankungen unterliegen.

# Anrufliste [Menü 2]

# Gebühr. Einst [Menü 2-7]

## Limit wählen [Menü 2-7-1]

Begrenzen der Kosten Ihrer Anrufe nach der Anzahl berechneter Einheiten oder nach Währungseinheiten. Nach Auswahl der verfügbaren Einheiten werden die Kosten im Standby-Modus angezeigt. Sie können Anrufe tätigen oder empfangen, sofern die angegebene Kostengrenze nicht überschritten ist.

## Tarif einstel. [Menü 2-7-2]

Einstellen der Einheiten und der Währung. Die berechneten Kosten pro Einheit können Sie bei Ihrem Dienstanbieter erfragen. Eventuell müssen Sie Ihre PIN2 eingeben, um die Währung oder die Einheiten in diesem Menü zu ändern.

## Auto-Anzeige [Menü 2-7-3]

Wenn Sie diese Option aktivieren, wird die verbleibende Summe im Standby-Modus angezeigt. Nach Beendigung des Anrufs werden außerdem die Kosten für den letzten Anruf angezeigt.

# GPRS-Info [Menu 2-8]

Sie können die Datenmenge prüfen und sehen wie lange Sie online waren.

- 1. Drücken Sie 🖑 [OK].
- Gehen Sie zu der Information die Sie überprüfen wollen. Drücken Sie 
   [Auswahl]. Sie haben folgende Option.

### WAP-Info [Menu 2-8-1]

Sie können die Datenmenge und die Dauer von WAP überprüfen.

- Letzte Sitzung [Menu 2-8-1-1]
- Alle Sitzungen [Menu 2-8-1-2]

#### Externes Geräte [Menu 2-8-2]

Sie können die Datenmenge und die Dauer von GPRS bei benutzen von Externen geräten wie z.B. ein Laptop überprüfen.

#### Alle Daten [Menu 2-8-3]

Sie können den Gesamten Inhalt von Daten die über WAP und Externe Geräte gesendet wurden überprüfen.

# Profile [Menü 3]

Menü

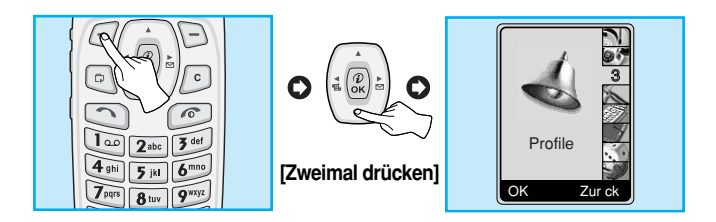

In diesem Menü können Sie die Signaltöne des Telefons für verschiedene Ereignisse, Umgebungen und Anrufergruppen anpassen und einstellen. (z. B. können Sie das Freisprech-Profil einstellen, wenn Sie **Auto** fahren)

- 1. Drücken Sie im Standby-Modus auf 🦳 [Menü].
- 2. Drücken Sie auf 3. um direkt auf die Profile zuzugreifen.

# Vibration [Menü 3-1]

## Aktivieren [Menü 3-1-1]

Wählen Sie das Profil Vibrationsalarm, wenn Sie diesen Modus bevorzugen.

# Stumm [Menü 3-2]

## Aktivieren [Menü 3-2-1]

Wählen Sie diesen Modus, wenn Sie ein lautes Klingeln des Telefons vermeiden wollen.

### Anpassen [Menü 3-2-2]

Ändern der Werte in den Untermenüs für Profile.

# Allgemein [Menü 3-3]

## Aktivieren [Menü 3-3-1]

Wählen Sie das Profil Allgemein, wenn Sie diesen Modus bevorzugen.

## Anpassen [Menü 3-3-2]

Ändern der Werte in den Untermenüs für Profile.

# Laut [Menü 3-4]

#### Aktivieren [Menü 3-4-1]

Wählen Sie diesen Modus, wenn Sie einen hörbaren Klingelton bevorzugen.

## Anpassen [Menü 3-4-2]

Ändern der Werte in den Untermenüs für Profile.

# Profile [Menü 3]

Menü

# Kopfhörer [Menü 3-5]

## Aktivieren [Menü 3-5-1]

Wählen Sie dieses Profil, wenn Sie ein Headset verwenden.

### Anpassen [Menü 3-5-2]

Ändern der Werte in den Profil-Untermenüs.

# Auto [Menü 3-6]

## Aktivieren [Menü 3-6-1]

Wählen Sie dieses Profil, um das Freisprech-Set zu aktivieren.

#### Anpassen [Menü 3-6-2]

Ändern der Werte in den Untermenüs für Profile.

# • Hinweis

• Wenn Sie eine Tragbare Freisprecheinrichtung an das Mobiltelefon anschließen, wird das entsprechende Profil automatisch angezeigt.

#### Menü

#### Eine Gruppe von Untermenüs für die persönlichen Einstellungen [Menü 3-x-x]

Das Menü Anpassen enthält die folgenden Untermenüs:

#### Anrufsignal [Menü 3-x-x-1]

Mit dieser Option können Sie einstellen, wie Sie über eingehende Anrufe informiert werden: Einzelton, wiederholtes Klingeln, Vibrationsalarm, Klingeln und Vibrationsalarm, Aus.

#### Klingelton [Menü 3-x-x-2]

Anpassen des Klingeltons.

#### Rufton Lauts. [Menü 3-x-x-3]

Einstellen der Lautstärke des Ruftons.

#### SMS-Ton [Menü 3-x-x-4]

Mit dieser Option können Sie einstellen, wie Sie über eingehende Nachrichten informiert werden. Einzelton, wiederholtes Klingeln, Vibrationsalarm, Aus.

#### SMS Ton [Menü 3-x-x-5]

Einstellen des Nachrichten-Signaltons.

#### Tastenton [Menü 3-x-x-6]

Einstellen der Tastenton Lautstärke.

# Profile [Menü 3]

#### Menü

# **9** Hinweis

#### Automat. Anwort

- Das Menü "Automatisches Antworten" ist nur mit dem Headset- und dem Freisprech-Set verfügbar.
  - Deaktivieren : Deaktivieren dieser Funktion.
  - Nach 5 Sek. : Nach 5 Sekunden wird eine automatische Antwort ausgegeben.
  - Nach 10 Sek. : Nach 10 Sekunden wird eine automatische Antwort ausgegeben.

# Einstellung [Menü 4]

Menü

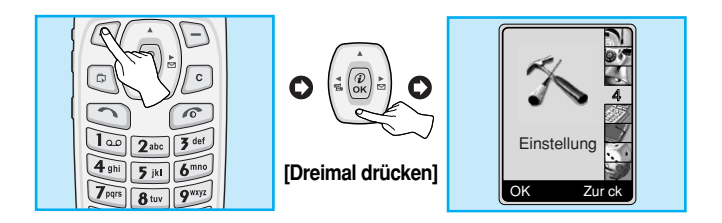

# Wecker [Menü 4-1]

Über diese Option können Sie eine Zeit angeben, zu der das Telefon einen Alarmton ausgeben soll.

#### ۰Ein

Einstellen der Zeit (Stunden und Minuten) für die Weckerfunktion.

- 1. Öffnen Sie das Menü.
- 2. Wählen Sie Ein, indem Sie auf (🕮 , 🗈) [Ein/Aus] drücken.
- Drücken Sie zum Einstellen einer Zeit für die Weckerfunktion auf (<sup>→</sup><sub>(n)</sub>) und <sup>(→)</sup>.
- 4. Wählen Sie einen Wiederholungszeitraum, indem Sie auf (48 und 84) drücken. : Einmal, Täglich, Wöchentlich, Monatlich.
- 5. Drücken Sie auf 🦳 [Einr.].

#### • Aus

Deaktivieren der Weckerfunktion.

- 1. Öffnen Sie das Menü.
- 2. Wählen Sie Aus, indem Sie auf (48 , 84) [Ein/Aus] drücken.
- 3. Zur Bestätigung wird die Meldung "Alarm aus" angezeigt.

# Einstellung [Menü 4]

Menü

# Datum & Zeit [Menü 4-2]

Das Telefon verfügt über eine eigene Uhr. Mit dieser Option können Sie die Zeit einstellen. Die Uhrzeit kann im 12- oder 24-Stunden-Format angezeigt werden.

# Zeit einstellen [Menü 4-2-1]

Einstellen der Zeit für das Telefon.

- 1. Wählen Sie Zeit einstellen, indem Sie auf 🦳 [Auswahl] drücken.
- 2. Geben Sie die Zeit ein, die für das Telefon eingestellt werden soll.
- 3. Drücken Sie auf 🦳 [Einr.].

## Zeitformat [Menü 4-2-2]

Als Zeitformat stehen 12-Stunden- und 24-Stunden-Format zur Auswahl.

- 1. Markieren Sie die Option Zeitformat und drücken Sie auf [/ [Auswahl].
- 2. Wählen Sie das gewünschte Format durch Drücken auf 🦳 [OK].

## Datum einstell. [Menü 4-2-3]

Mit dieser Option können Sie das Datum für Ihr Telefon einstellen.

- 1. Öffnen Sie das Menü.
- 2. Wählen Sie Datum einstell., indem Sie auf 🥭 [OK] drücken.
- 3. Geben Sie das entsprechende Datum ein.
- 4. Drücken Sie auf 🦳 [Einr.].

# Datumsformat [Menü 4-2-4]

Mit dieser Option können Sie das Datumsformat einstellen.

- [J: Jahr, M: Monat, T: Tag]
- JJJJ/MM/TT
- TT/MM/JJJJ
- MM/TT/JJJJ

# Tel.-Einst. [Menü 4-3]

Mit dieser Option können Sie das Telefon Ihren Anforderungen entsprechend einstellen. Wählen Sie **Tel.-Einst.** und drücken Sie anschließend auf (-) [OK].

# Sprachen [Menü 4-3-1]

Hier können Sie die Sprache wählen, in der die Texte auf dem Display angezeigt werden sollen. Wenn Sie die Einstellung **Automatisch** gewählt haben, wird die Sprache der aktuellen SIM-Karte angepasst. Falls die Sprache der SIM-Karte vom Telefon nicht unterstützt wird, werden die Texte auf Englisch angezeigt.

# Hintergrund [Menü 4-3-2]

Durch Drücken auf (\* ), ()) wird dieses Bild im Standby-Modus angezeigt. Durch drücken auf ()) und () können Sie eines der Bilder auswählen.

# Einstellung [Menü 4]

Menü

# LED-Anzeige [Menü 4-3-3]

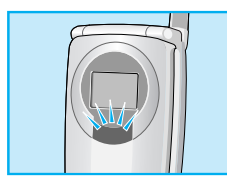

Über die Bereitschaftsanzeige können Sie die Netzverfügbarkeit feststellen. Wenn ein Telefonnetz verfügbar ist, leuchtet die Bereitschaftsanzeige grün. Wenn dagegen kein Netz verfügbar ist, leuchtet diese Anzeige rot.

#### • Eingeh. Anrufe [Menü 4-3-3-1]

Mit dieser Option können Sie eine Farbe für die Leuchtanzeige bei einem eingehenden Anruf wählen. Sie können außerdem Farben für die Leuchtanzeige für andere Gruppen einstellen.

Nicht belegt [Menü 4-4-3-2]

Sie können die Netzverfügbarkeit über die Leuchtanzeige auch im Standby-Modus überprüfen.

- Aktivieren
- Deaktivieren

# Beleuchtung [Menü 4-3-4]

Mit dieser Option können Sie einstellen, wie lange das Display beleuchtet bleibt, wenn Sie eine Taste drücken oder die Klappe öffnen.

# LCD Kontrast [Menü 4-3-5]

Der Farbkontrast des Displays kann durch Drücken von (40, 64) eingestellt werden.

# Rufeinst. [Menü 4-4]

Das Menü für Gesprächseinstellungen können Sie aufrufen, indem Sie im Menü Einstellungen auf Rufeinst. gehen und auf — [Auswahl] drücken.

## Antw.-Modus [Menü 4-4-1]

#### • mit Klappe [Menü 4-4-1-1]

Ist diese Option aktiv, so können Sie einen eingehenden Anruf nur entgegennehmen, wenn Sie die Klappe öffnen.

- Ja : Aktivieren der Funktion.
- Nein : Deaktivieren der Funktion.

#### • jede Taste [Menü 4-4-1-2]

Bei dieser Option können Sie einen Anruf entgegennehmen, indem Sie eine beliebige Taste mit Ausnahme der Taste  $\bigcirc$ ,  $\frac{1}{2}$  drücken.

- Ja : Aktivieren der Funktion.
- Nein : Deaktivieren der Funktion.

## ID senden [Menü 4-4-2]

#### (abhängig vom Netz und vom Vertrag)

Mit dieser Option können Sie einstellen, ob der angerufenen Person Ihre Telefonnummer übermittelt wird oder nicht.

#### Netz Einstel. [Menü 4-4-2-1]

Wenn Sie diese Option wählen, können Sie Ihre Telefonnummer je nach Verfügbarkeit über eine der verfügbaren Telefonleitungen übermitteln, z. B. Leitung 1 oder Leitung 2.

# Einstellung [Menü 4]

Menü

#### • Ein [Menü 4-4-2-2]

Ihre Telefonnummer wird der angerufenen Person übermittelt. Das heißt, sie wird auf dem Display des Telefons angezeigt.

#### • Aus [Menü 4-4-2-3]

Ihre Telefonnummer wird nicht übermittelt.

# Anklopfen [Menü 4-4-3]

Ist diese Funktion aktiviert, können Sie einen eingehenden Anruf entgegennehmen, auch wenn Sie bereits ein Gespräch führen. Ist diese Funktion deaktiviert, werden Sie über eingehende Anrufe nicht benachrichtigt, wenn Sie gerade ein anderes Gespräch führen.

Aktivieren [Menü 4-4-3-1]

Aktiviert den entsprechenden Dienst.

• Löschen [Menü 4-4-3-2]

Deaktiviert den entsprechenden Dienst.

#### Statüs prüf. [Menü 4-4-3-3]

Überprüft den Status des betreffenden Dienstes.

# Aut.Wahlwiederh [Menü 4-4-4]

#### • Ein [Menü 4-4-4-1]

Ist diese Funktion aktiviert, versucht das Telefon nach einem misslungenen Verbindungsversuch automatisch, erneut eine Verbindung herzustellen.

#### • Aus [Menü 4-4-4-2]

Es wird keine automatische Wahlwiederholung durchgeführt.

### Minutenanz. [Menü 4-4-5]

Ist diese Funktion aktiviert, wird während eines Anrufs jede Minute ein Signalton ausgegeben, so dass Sie über die Gesprächsdauer informiert sind.

## Leitung wählen [Menü 4-4-6]

Sie können diese Funktion nur verwenden, wenn Ihr Dienstanbieter **zwei Leitungen** unterstützt. In diesem Fall besitzt das Telefon zwei verschiedene Telefonnummern. Mit dieser Option können Sie die aktuell verwendete Telefonnummer auswählen.

- 1. Leitung 1 : Wählen Sie Leitung 1 als aktuelle Telefonnummer.
- 2. Leitung 2 : Wählen Sie Leitung 2 als aktuelle Telefonnummer.

## • Hinweis

• Wenn Sie Leitung 2 ausgewählt haben und sich in einem Bereich befinden wo dieser Service nicht funktioniert, können Sie keine Anrufe tätigen.

# Einstellung [Menü 4]

### Datenüber. modus [Menü 4-4-7]

#### (netzabhängig)

Bei Verfügbarkeit von Single Numbering können Sie das Telefon und den damit verbundenen PC zum Senden und Empfangen von Faxen, Daten und Sprachinformationen verwenden. Wenn Sie diese Option wählen, können Sie in jedem Modus Daten, Faxe und Anrufe empfangen. Für dieses Menü stehen Ihnen die folgenden Optionen zur Verfügung:

#### Einzelbetrieb

Sie können Anrufe empfangen.

#### Sprache & Fax

Sie können nach einem Anruf eine Datenübertragung empfangen.

#### **Hinweis**

 Single Numbering Service bedeutet, dass eine einzige Nummer sowohl f
ür Fax- und Daten
übertragungen als auch f
ür Anrufe verwendet wird. Die Verf
ügbarkeit dieser Optionen ist abh
ängig vom jeweiligen Netz.

## Geschlos. Grp. [Menü 4-4-8]

#### (netzabhängig)

Mit dieser Funktion können Anrufe auf eine ausgewählte Benutzergruppe beschränkt werden. Wenn Sie diese Option aktivieren, wird jeder ein- und ausgehende Anruf mit einem Gruppenindex verbunden. Wenn ein Gruppenindex vorhanden ist, wird er für alle ausgehenden Anrufe verwendet. Wenn kein Gruppenindex vorhanden ist, wird ein Vorzugsindex verwendet (ein bestimmter Index, der im Netz gespeichert ist).

- A. Voreinstellung : Einstellung des gewählten Gruppenindex.
- B. Ein : Aktivieren und Bearbeiten des Gruppennamens und -index.
  C. Aus : Löschen der gewählten Benutzergruppe.

# Einstellung [Menü 4]

# Sicherheit Einst. [Menü 4-5]

# PIN-Code-Anf. [Menü 4-5-1]

Mit dieser Option können Sie festlegen, dass zum Einschalten des Telefons die Eingabe der PIN Ihrer SIM-Karte erforderlich ist. Ist diese Funktion aktiviert, müssen Sie jeweils Ihre PIN1 eingeben.

- 1. Drücken Sie im Standby-Modus auf 🦳 [Menü].
- **3.** Markieren Sie **Sicherheit Einst.** und drücken Sie auf [-] [OK]. Blättern Sie zu Feste- Nr. und drücken Sie [-] [OK]
- 4. Wählen Sie PIN-Code-Anf., indem Sie auf 🥭 [OK] drücken.
- 5. Die folgenden Untermenüs werden angezeigt:
  - Aktivieren : Aktivieren der Funktion.
  - Deaktivieren : Deaktivieren der Funktion.

# Anrufsperrung [Menü 4-5-2]

#### (netzabhängig)

Mit der Anrufsperre können Sie den Anruf oder Empfang bestimmter Nummern bzw. Nummernkategorien verhindern. Diese Funktion erfordert ein Kennwort für die Anrufsperre. Die folgenden Untermenüs werden angezeigt:

Alle abgehend [Menü 4-5-2-1]

Sperren aller ausgehenden Anrufe.

#### Abgeh.Internat. [Menü 4-5-2-2]

Sperren aller ausgehenden Auslandsanrufe.
Abg.Inte.a.Heim [Menü 4-5-2-3]

Sperren aller ausgehenden Anrufe außerhalb des eigenen Netzbereichs.

#### Alle ankommend [Menü 4-5-2-4]

Sperren aller eingehenden Anrufe.

Ankom.bei Roam. [Menü 4-5-2-5]

Sperren eingehender Anrufe, wenn Sie sich in einem fremden Netz befinden.

#### • Alle Datenanr. [Menü 4-5-2-6]

Sperren aller Datenanrufe.

Alle Faxanrufe [Menü 4-5-2-7]

Sperren aller Faxanrufe.

• Al.Umlei.lösch [Menü 4-5-2-8]

Alle Sperren aufheben.

#### Die Untermenüs für Anrufsperren

- Aktivieren [Menü 4-5-2-x-1] Wenn Sie Anrufsperren für einen Dienstanbieter eingestellt haben, sind diese nun aktiv.
- Löschen [Menü 4-5-2-x-2] Aufheben dieser Funktion.
- Statüs prüf. [Menü 4-5-3-x-3] Überprüfen des gegenwärtigen Status der Anrufsperre.

## Einstellung [Menü 4]

Menü

#### • Hinweis

• Um die Sperr funktion zu nutzen, müssen Sie ein Netzkennwort eingeben.

### Festwahl-Nr. [Menü 4-5-3] (SIM-abhängig)

Mit dieser Option können Sie Ihre ausgehenden Anrufe auf ausgewählte Telefonnummern beschränken. Diese Nummern sind mit Ihrer PIN2 geschützt.

- 1. Drücken Sie im Standby-Modus auf 🗁 [Menü].
- 2. Drücken Sie für direkten Zugriff auf und →), um auf das Menü Einstellung zu gelangen. Und drücken Sie auf ← [OK].
- 3. Markieren Sie Sicherheit Einst. und drücken Sie auf [-] [OK]. Blättern Sie zu Feste-Nr. und drücken Sie [-] [OK]
- Geben Sie Ihre PIN2 ein und drücken Sie anschließend auf [OK].
- 5. Wenn Sie Ihre PIN2 richtig eingegeben haben, können Sie auf die folgenden Untermenüs zugreifen:
  - Aktivieren
     : Mit dieser Option können Sie Ihre
     ausgehenden Anrufe auf ausgewählte
     Telefonnummern beschränken.
  - Deaktivieren : Sie können Anrufe ohne Beschränkung hinsichtlich der Telefonnummern tätigen.
  - Anrufliste : Anzeigen der ausgewählten Rufnummern und hinzufügen, bearbeiten und löschen von Nummern.

#### Code ändern [Menü 4-5-4]

Mit dieser Option können Sie die Zugriffscodes ändern: PIN, PIN2, Sicherheitscode und Sperrkennwort.

- 1. Drücken Sie im Standby-Modus auf 🦳 [Menü].
- Drücken Sie für direkten Zugriff auf en oder verwenden Sie (
   und (
   , um auf das Menü Einstellung zu gelangen. Und drücken Sie auf (
   [Auswahl].
- 3. Markieren Sie Sicherheit Einst. und drücken Sie auf 🦳 [OK].
- 4. Wählen Sie Code ändern, indem Sie 🕞 [OK] drücken.
- Wenn Sie den Sicherheitscode, PIN, PIN2 oder das Sperrkennwort ändern möchten, drücken Sie auf [-] [OK].
- 6. Geben Sie den neuen Sicherheitscode, PIN, PIN2 oder das neue Sperrkennwort ein (netzabhängig).

### Netzwahl [Menü 4-6]

Mit dieser Option können Sie das Netz auswählen, für das Sie entweder automatisch oder manuell registriert werden. Normalerweise ist das Netz voreingestellt.

#### Automatisch [Menü 4-6-1]

Das Telefon sucht automatisch nach einem verfügbaren Netz in der Umgebung.

#### Manuell [Menü 4-6-2]

Auf dem Telefon wird eine Liste verfügbarer Netze angezeigt. Sie können nun das von Ihnen gewählte Netz verwenden, sofern dafür eine Roaming-Vereinbarung mit dem Betreiber Ihres eigenen Netzes besteht.

## Einstellung [Menü 4]

Menü

## GPRS-Einstell. [Menu 4-7]

Wenn Sie über GPRS ins Internet gehen, dann können Sie einen Daten-Anruf machen. UM GPRS zu benutzen müssen Sie folgende Einstellungen vornehmen.

#### Terminaltyp [Menu 4-7-1]

- Dual [Menu 4-7-1-1]
- Nur GPRS [Menu 4-7-1-2]
- Nur GSM [Menu 4-7-1-3]

### Eing. GPRS-Sitz [Menu 4-7-2]

- Automatisch [Menu 4-7-2-1]
- Manuell [Menu 4-7-2-2]

#### Externes Gerät [Menu 4-7-3]

Wenn Sie Internet über GPRS mit externen Geräten nutzen, dann können Sie APN, IP-Adresse, DNS, Benutzer ID und ein Passwort für bis zu 5 Profile einstellen. Sonst werden diese Info vom Netzwerk abverlangt.

## Werkeinstellung [Menü 4-8]

Mit dieser Option können Sie das Telefon auf die Voreinstellung zurücksetzen, indem Sie Einstellungen und anschließend Auf Werkseinstellung zurücksetzen wählen. Zum Aktivieren dieser Funktion benötigen Sie den Sicherheitscode.

## Rufumleitung [Menü 5]

(abhängig vom Netzwerk und vom Vertrag)

Menü

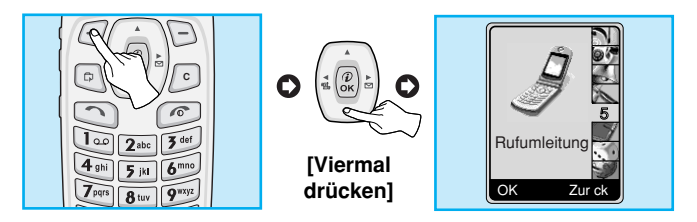

Mit diesem Menü können Sie eingehende Anrufe, Sprach-, Fax und Datenanrufe. auf eine andere Nummer umleiten. Für Einzelheiten setzen Sie sich bitte mit Ihrem Dienstanbieter in Verbindung.

- 1. Drücken Sie im Standby-Modus 🦳 [Menü].
- Drücken Sie Fm für direkten Zugang oder verwenden Sie (+B und B+), um auf **Rufumleitung** zu gelangen. Und drücken Sie auf (-) [OK].

## Alle Anrufe [Menü 5-1]

Leitet alle Anrufe um.

## Wenn besetzt [Menü 5-2]

Leitet Anrufe um, wenn Sie gerade ein Gespräch führen.

## Keine antwort [Menü 5-3]

Leitet Anrufe um, die Sie nicht annehmen.

## Rufumleitung [Menü 5]

#### (abhängig vom Netzwerk und vom Vertrag)

Menü

## Unerreichbar [Menü 5-4]

Leitet Anrufe um, wenn keine Verbindung zum Netz aufgebaut werden kann.

## Alle Datenanr. [Menü 5-5]

Leitet ohne weitere Bedingungen an eine Nummer mit einem PC-Anschluss um.

### Alle Faxanrufe [Menü 5-6]

Leitet ohne weitere Bedingungen an eine Nummer mit einem Faxanschluss um (abhängig vom Netzwerk und vom Vertrag).

#### Untermenüs [Menü 5-x-x]

Das Menü der Umleitungsfunktionen enthält die unten aufgeführten Untermenüs.

#### Aktivieren [Menü 5-x-1]

Aktiviert den entsprechenden Dienst.

#### Zur Mailbox

Leitet zur Mailbox weiter. Diese Funktion ist in den Menüs Alle Datenanrufe und Alle Faxanrufe nicht enthalten.

• Andere Nr.

Eingabe der Nummer, an die umgeleitet werden soll.

#### Deaktivieren [Menü 5-x-2]

Schaltet den entsprechenden Dienst aus.

#### Status prüf [Menü 5-x-3]

Überprüft den Status des betreffenden Dienstes.

## Deaktivieren [Menü 5-7]

Bricht alle Rufumleitungsdienste ab.

Menü

## Teminplaner [Menü 6]

Menü

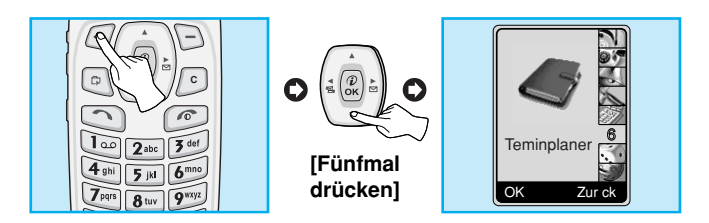

## Termin [Menü 6-1]

Bei Aufruf dieses Menüs wird der Kalender geöffnet. Das Datum sowie die zugehörigen Symbole werden am oberen Rand des Displays angezeigt. Sie können den Tag, Monat und das Jahr mit Hilfe der Tasten (@ und @) ändern. Bei jeder Änderung des Datums, wird die Datumsangabe des Kalenders aktualisiert, und die Positionsmarke zeigt den Tag an. Wenn ein Datum des Kalenders durch einen rosafarbenen Kursor markiert ist, handelt es sich um einen bestimmten Termin. Diese Funktion hilft Ihnen dabei, sich an Ihre Termine, Anrufe, Feiertage und die damit verbundenen Aufgaben zu erinnern. Wenn Sie Ihre Termine festlegen, werden die folgenden Untermenüs angezeigt.

#### Bearbeiten [Menü 6-1-1]

Sie können einem ausgewählten Datum Anmerkungen hinzufügen und das Datum ändern.

#### Löschen [Menü 6-1-2]

Sie können die eingefügten Anmerkungen löschen.

#### Neu hinzufug. [Menü 6-1-3]

Sie können bis zu 30 Anmerkungen mit bis zu 30 Zeichen eingeben.

#### Menü

#### Einträge anzeig. [Menü 6-1-4]

Zeigt alle Einträge von diesem Tag an.

#### Gehe zu Datum [Menü 6-1-5]

Zeigt alle Einträge an die gespeichert sind.

### Memo [Menü 6-2]

- 1. Wählen Sie Neu, indem Sie auf 🦳 [Auswa.] drücken.
- 2. Markieren Sie Memo.
- 3. Drücken Sie auf 🦳 [Auswa.]
- 4. Geben Sie die Notiz ein, und drücken Sie auf 🦳 [Auswa.]
- 5. Die folgenden Untermenüs werden angezeigt

#### Bearbeiten [Menü 6-2-1]

Sie können die ausgewählte Notiz bearbeiten.

#### Löschen [Menü 6-2-2]

Sie können die ausgewählte Notiz löschen.

#### Neu hinzufug. [Menü 6-2-3]

Sie können bis zu 20 neue Notizen mit jeweils 40 Schriftzeichen hinzufügen.

#### Alle löschen [Menü 6-2-4]

Sie können alle vorher entworfenen Notizen löschen.

## Teminplaner [Menü 6]

## Telefonbuch [Menü 6-3]

Sie können Ihr eigenes Telefonbuch erstellen, indem Sie Telefonnummern und dazugehörige Namen speichern. Es ist eine große Hilfe beim Telefonieren, auf die dort gespeicherten Telefonnummern und Namen zurückgreifen zu können.

| Menü  | Namen           | Beschreibung                                                                                                    |
|-------|-----------------|----------------------------------------------------------------------------------------------------|
| 6-3-1 | Suche           | Ermöglicht die Suche nach einem<br>bestimmten Namen.                                                             |
| 6-3-2 | Neu hinzufug    | Ermöglicht die Eingabe neuer Namen und Rufnummern.                                                               |
| 6-3-3 | Anrufergruppen  | Ermöglicht die Anzeige einer Gruppenliste<br>und Rufnummern können einer Gruppe<br>zugeordnet werden.            |
| 6-3-4 | Kurzwahl        | Ermöglicht die Zuweisung von Rufnummern<br>auf die Tasten ( 2 - 9 ).                                             |
| 6-3-5 | Speicher einst. | Einstellen des Speichers und Suchen von<br>Einträgen nach Variabel, Namen und<br>Nummern.                        |
| 6-3-6 | Alle löschen    | Ermöglicht das Löschen aller Daten Ihres<br>Telefonbuchs oder der SIM-Karte durch die<br>Auswahl des Speichers . |
| 6-3-7 | Alle kopieren   | Ermöglicht das Kopieren von Einträgen vom<br>Telefonspeicher auf die SIM-Karte oder<br>umgekehrt.                |
| 6-3-8 | Informationen   | Überprüfen des Speicherstatus, Service<br>Nummer und der eigenen Nummer.                                         |

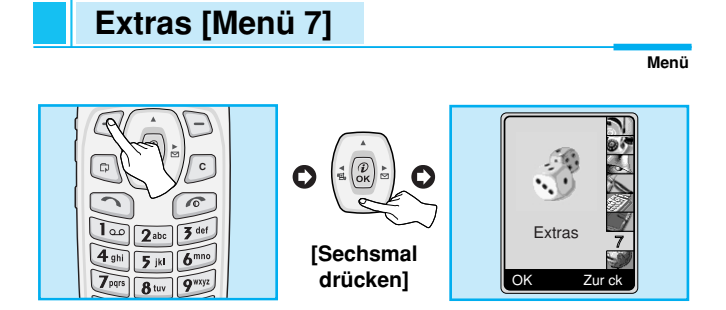

## Spiele [Menü 7-1]

Ihr Mobiltelefon verfügt über folgende Spiele.

## Eigener Ordner [Menü 7-2]

Verwalten, Anzeigen und Löschen von heruntergeladenen Inhalten.

Bilder [Menü 7-2-1]

Animation [Menü 7-2-2]

Klang [Menü 7-2-3]

Untermenüs für eigene Ordner [Menü 7-2-x-x]

Titel erstel. [Menü 7-2-x-1]

Sie können titel für downloads erstellen.

- Löschen [Menü 7-2-x-2] Sie können downloads löschen.
- Alle löschen [Menü 7-2-x-3] Sie können alle downloads löschen.

DEUTSCH

## Extras [Menü 7]

### Konverter [Menü 7-3]

Diese Funktion konvertiert jede Maßeinheit in die von Ihnen gewünschte Einheit. Es gibt vier Maßeinheiten, die auch in ausländische Einheiten konvertiert werden können. Länge, Fläche, Masse und Volumen.

- Wählen Sie eine der vier Maßeinheiten, indem Sie auf [Weiter] drücken.
- 2. Wählen Sie den aktuellen Wert über (,), (), () aus; legen Sie anschließend mittels (2) und ()) den Standardwert fest.
- 3. Wählen Sie mittels ( und ()) den zu konvertierenden Wert.
- 4. Geben Sie die Zahlen in das freie Feld ein.
- 5. Drücken Sie auf 🕝 bzw. 🦳 [Zurück], um den Vorgang zu beenden.

## Rechner [Menü 7-4]

Stellt Standardrechenfunktionen wie +, -, \*, ÷ zur Verfügung: Addition, Subtraktion, Multiplikation und Division.

- 1. Geben Sie die Zahlen über die numerischen Tasten ein.
- 3. Geben Sie anschließend die Zahlen ein, gefolgt vom Rechensymbol.
- 4. Das Ergebnis wird durch Drücken auf 🕞 [Ergebn.] oder 🏽 [OK] angezeigt.
- 5. Wenn Sie weitere Rechnungen durchführen möchten, wiederholen Sie den Vorgang.
- 6. Benutzen Sie 🕞 [Löschen]-Taste, um Zahlen oder Symbole zu löschen. Drücken Sie die 🕝 -Taste, wenn Sie den Rechenvorgang beenden möchten.

## Weltzeit [Menü 7-5]

Sie können sich die Zeit verschiderner Städte der Welt anzeigen lassen. Außerdem können Sie die aktuelle Zeit auf die Zeit der von Ihnen gewählten Stadt einstellen.

- 1. Wählen Sie eine Stadt einer bestimmten Zeitzone durch Drücken auf (
- Sie können die aktuelle Zeit auf die Zeit der von Ihnen gewählten Stadt einstellen indem Sie auf (-) [Einr.] drücken. Drücken Sie auf (-) [Zurück], um das Menü zu verlassen.

## Extras [Menü 7]

Menü

## Sprachaufnahmen [Menü 7-6]

Sie können drei Sprach-Memos speichern und abspielen, von denen jede bis zu 30 Sekunden lang sein darf.

### Infrarot [Menü 7-7]

Wenn Sie diese Funktion aktivieren, können Sie mit Hilfe der Infrarotschnittstelle eine Verbindung zu Ihrem PC herstellen.

#### PC-Synchr.

PC Sync ist ein Programm für den Datenaustausch zwischen einem PC und dem Mobiltelefon über ein Datenkabel. Wenn Sie diese Funktion verwenden möchten, benötigen Sie eine Zusatzeinrichtung. Weitere Informationen für die Verwendung entnehmen Sie bitte der Hilfedatei PC Sync auf der PC Sync CD-ROM.

## Internet [Menü 8]

Menü

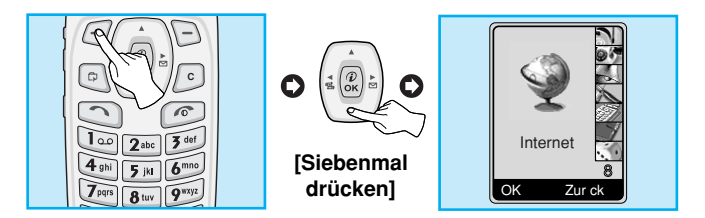

Ihr Mobiltelefon unterstützt Internetdienste mit Hilfe des Übertragungsstandards Wireless Application Protocol (WAP). Sie haben Zugang zu den von Ihrem Netzwerk unterstützten Diensten. Das Servicemenü ermöglicht Ihnen, an Informationen wie Nachrichten, Wettervorhersagen und Flugzeiten zu gelangen.

## Start [Menü 8-1]

Sie können eine bestimmte Homepage mit dem aktivierten Profil verbinden.

## Bookmarks [Menü 8-2]

Sie können bis zu 50 Bookmarks speichern Blättern Sie zu dem gewünschten Bookmark und drücken Sie auf *C* [Optio.], um die folgende Optionen zu benutzen.

- Verbinden : Mit ausgewählten Bookmarks verbinden.
- Neu hinzufueg. : Manuelles Sichern neuer Bookmarks.
- Bearbeiten : Bearbeiten von Titel und Adresse des Bookmarks.
- Löschen : Löschen des ausgewählten Lesezeichens.

## Internet [Menü 8]

Menü

### • Hinweis

• Solange ein Bookmark noch nicht abgespeichert wurde, ist lediglich das Menü Hinzufügen verfügbar.

## Push messages [Menu 8-3]

#### Eingangsbox [Menu 8-3-1]

Sie könne lesen und löschen.

#### Empfangen [Menu 8-3-2]

Sie könne z.B. in der Option Wetter einstellen ob Sie empfangen oder nicht.

### Profile [Menü 8-4]

Sie können bis zu fünf Profile zusammenstellen, wobei nur eines zu einem Zeitpunkt aktiv sein kann.

Blättern Sie zu dem gewünschten Profil, und drücken Sie zum Öffnen auf 🥑 [OK].

#### Aktivieren [Menü 8-4-1]

Aktivieren des gewählten Profils.

### Einstellungen [Menü 8-4-2]

Bearbeiten und ändern der WAP-Einstellungen des gewählten Profils.

#### • Homepage [Menü 8-4-2-1]

Diese Einstellung ermöglicht Ihnen, die Adresse (URL) derjenigen Website aufzurufen, die Ihnen als Homepage dienen soll. Die Eingabe von http:// zu Beginn der URL ist nicht nötig, da der WAP-Browser diese Zeichen automatisch einfügt.

#### • Bild anzeig. [Menü 8-4-2-2]

Sie können wählen, ob die Bilder auf den WAP-Karten angezeigt werden oder nicht.

#### Verbind.typ [Menü 8-4-2-3]

Als Optionen für die Verbindungsarten sind zeitlich begrenzte und dauerhafte Verbindungen wählbar, abhängig vom verwendeten Gateway.

Fortlaufend : Verbindungsabhängige Dienste.

Zeitweilig : Verbindungslose Dienste.

#### Sich-Einst. [Menü 8-4-2-4]

Diese Option ist je nach Gateway aktiv oder deaktiviert. Wenn Sie die Sicherheitsfunktion aktivieren möchten, wählen Sie **Sichern**. Wenn Sie dies nicht wünschen, wählen Sie **Nicht sichern**. Das Gateway sollte diese Option unterstützen.

## Internet [Menü 8]

#### Gateway-Info [Menü 8-4-2-5]

WAP-Gateways erfordern meist keine Authentifizierung via Benutzername und Kennwort. Sollte dies der Fall sein, müssen Benutzername und Kennwort vom Netzwerk vergeben werden. Diese müssen eingestellt sein, damit die WAP WEB-Seiten zugänglich sind.

#### Trägerdienst [Menü 8-4-2-6]

- Daten
- GPRS

#### Daten-Einst. [Menü 8-4-2-7]

| IP-Adresse: | : Geben Sie die IP-Adre sse des WAP-Gateway<br>ein, auf den Sie zugreifen möchten.                       |
|-------------|----------------------------------------------------------------------------------------------------|
| Einwahl-Nr. | : Geben Sie die Einwahlnummer ein, um auf den WAP-Gateway zugreifen zu können.                           |
| Benutzer-ID | : Der Benutzername für den DFÜ-Server (nicht<br>für den WAP-Gateway).                                    |
| Passwort    | : Das Kennwort wird vom DFÜ-Server (und nicht<br>vom WAP-Gateway) benötigt, um Sie zu<br>identifizieren. |
| Ruftyp      | : Wählen Sie den Datenverbindungstyp: analog<br>oder digital (ISDN).                                     |
| Rufgeschw.  | : Die Geschwindigkeit der von Ihnen gewählten<br>Datenverbindung.                                        |

#### Wartezeit [Menü 8-4-2-8]

Wenn die automatische Trennung (mit einer Zeit von 30 bis 300 Sekunden) aktiviert ist, wird eine bestehende Verbindung unterbrochen, sobald keine Daten mehr eingegeben oder übertragen werden.

#### Menü

#### Umbenennen [Menü 8-4-3]

Bearbeiten des Profilnamens.

#### E-Mailserver [Menü 8-4-4]

Server woher Sie Ihre E-Mail bekommen.

#### Verbinden

Verbindung mit der URL herstellen, die Sie als E-Mail-Server konfiguriert haben.

#### • Adr. bearb.

Eingabe der URL des E-Mailservers.

## Zu URL gehen [Menü 8-5]

Aufrufen einer beliebigen Website. Geben Sie die URL-Adresse der Website ein, um die Verbindung herzustellen.

## Internet [Menü 8]

## Cache-Einst. [Menü 8-6]

Sie können die Inhalte des Cachespeichers entfernen oder den Modus des Cache verändern.

#### Cache lösch. [Menü 8-6-1]

Die Inhalte des Cachespeichers werden entfernt.

#### Cache prüfen [Menü 8-6-2]

Sie können den Cachespeicher überprüfen.

• Immer [Menü 8-6-2-1]

Das Cache wird gewohnheitsmäßig überprüft, sobald die URL geladen oder aufgerufen wird.

Nur start [Menü 8-6-2-2]

Das Cache wird nur überprüft, wenn der WAP-Dienst gestartet wird.

• Aus [Menü 8-6-2-3]

Das Cache wird nicht überprüft.

### WAP-Info [Menü 8-7]

Informationen zum G7000 WAP anzeigen lassen.

## Profile löschen [Menü 8-8]

Alle Einstellungen der Profile auf die Standardeinstellungen zurücksetzen.

## Online-Menü

Wenn Sie online sind, werden die folgenden Menüs angezeigt:

#### Start

Dies entspricht [Menü 8-1].

#### Neu laden

Damit wird die aktuelle Seite geladen.

#### Bookmarks

Dies entspricht [Menü 8-2].

#### Nachrichten

#### Push messages

#### Als BM speich.

Speichert die aktuelle URL als Bookmark. Sie können ebenfalls den Titel des Bookmarks bearbeiten.

#### Zu URL gehen

Entspricht [Menü 8-5]

#### Gehe Server

Verbindet die aktuelle URL als E-Mail Server.

#### Als Server

Speichert die aktuelle URL als E-Mail Server.

#### Cache löschen

Entfernt die Inhalte des Cachespeichers.

## SIM service [Menu 9]

Menü

Ihr Netzanbieter bietet einen besonderen Service für Ihre SIM-Karte an, wie z.B. Home Banking. Wenn Sie für einen Service regrestriert sind wird der Name des Service am ende des Haupt-Menüs angezeigt Dieser Service wird nicht von jedem Netzanbieter unterstützt. Für mehr Informationen wenden Sie sich bitte an Ihren Netzanbieter.

## Wartung und Pflege

# Sie sollten beim Gebrauch dieses Mobiltelefons immer die folgenden Sicherheitsempfehlungen beachten.

- Fassen Sie das Ladegerät nie mit feuchten Händen an.
- Öffnen Sie das Mobiltelefon nicht. (Reparaturen sind in Fachbetrieben durchzuführen.)
- Halten Sie sich mit dem Mobiltelefon nicht in der Nähe von elektrischen Geräten wie Fernsehgeräten, Radios oder PCs auf.
- · Lassen Sie das Mobiltelefon nicht fallen.
- Schützen Sie das Mobiltelefon vor mechanischen Belastungen wie Vibration oder Schlägen.
- Die Beschichtung des Mobiltelefons kann durch Klebestreifen oder Folien beschädigt werden.
- Verwenden Sie ein trockenes Tuch zur Reinigung des Mobiltelefons. (Verwenden Sie keine Lösungsmittel wie Benzin, Verdünnung oder Alkohol.)
- Bewahren Sie ihr Mobiltelefon nicht mit Kreditkarten oder Karten mit Magnetstreifen auf da es zum Verlust der Informationen auf dem Magnetstreifen kommen kann.
- Bitte die Anzeige nicht mit einem scharfen Gegenstand berühren, sonst besteht die Gefahr der Beschädigung.
- Bitte nicht das Mobiltelefon mit Flüssigkeiten in Verbindung bringen.
- Bitte gehen Sie mit dem Zubehör sorgsam um. Bitte Berühren Sie die Antenne nicht mehr als es nötig ist.

## Wartung und Pflege

#### Akkupflege

- Der Akku muss nicht vollständig entladen werden, bevor er neu geladen wird. Bei diesem Akkutyp gibt es keinen leistungsbeeinträchtigenden Memory-Effekt.
- Verwenden Sie ausschlie
  ßlich Original-LG-Akku und Ladevorrichtungen. LG-Ladevorrichtungen sind f
  ür den Erhalt einer maximalen Akkulebensdauer ausgelegt.
- Der Akku darf unter keinen Umständen geöffnet oder kurzgeschlossen werden.
- Die Kontakte des Akkus müssen sauber gehalten werden.
- Tauschen Sie den Akku aus, wenn sich die Leistung deutlich verschlechtern sollte. Der Akku kann mehrere hundert Mal geladen werden, bevor er ausgetauscht werden muss.
- Laden Sie nach einer längeren Benutzungspause den Akku neu.
- Die Ladevorrichtung darf nicht direktem Sonnenlicht ausgesetzt oder in Umgebungen mit hoher Luftfeuchtigkeit wie in Badezimmern verwendet werden.
- Bewahren Sie den Akku nicht an heißen oder kalten Orten auf, da sich dadurch die Leistung verschlechtern kann.

## **Technische Daten**

### **Allgemein**

Produktname : G7000

System : GSM 900/DCS 1 800

### **Umgebungstemperaturen**

Max: +55 C°

Min: -10 C°

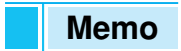

**ENGLISH** 

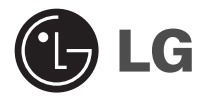

# **GPRS Phone**

## **USER'S MANUAL**

### **MODEL : G7000**

Please read this manual carefully before operating your set. Retain it for future reference.

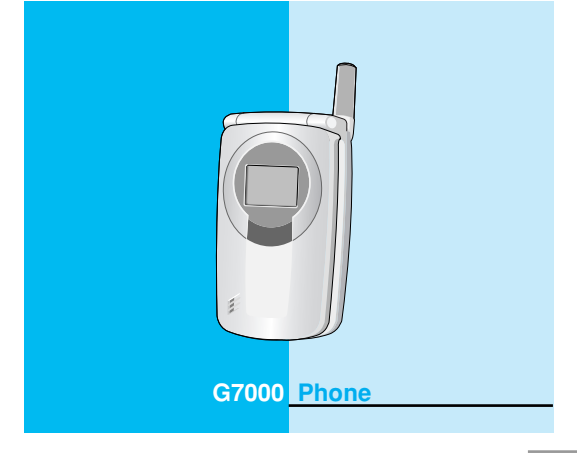

## For Your Safety

All radio transmitters carry risks of interference with electronics in close proximity.

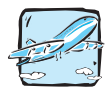

GSM Phones must be switched off at all times in an aircraft.

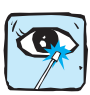

Avoid pointing active infrared port at eyes.

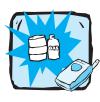

Do not activate near petrol stations, fuel depots, chemical plants or blasting operations.

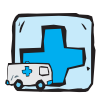

Switch off the phone in any area where are forced by special regulations. For example, the phone does not allow to be used in hospital because pacemakers and hearing aids can be affected.

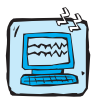

Minor interference may affect TVs, radios, PCs, etc.

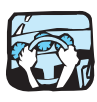

Do not hold the phone in your hand while driving.

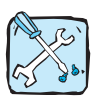

Do not dismantle phone or battery.

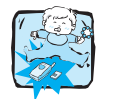

Keep the phone in a safe place out of children's reach since it contains the detachable small parts and create a choking hazard.

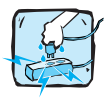

Do not touch the charger with wet hands.

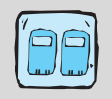

For your safety, use ONLY specified ORIGINAL batteries and chargers

#### Please note:

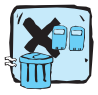

Unusable batteries should be disposed of in accordance with relevant legislation.

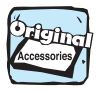

Only use ORIGINAL accessories to avoid damage to your phone.

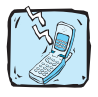

Emergency call may not be available under all cellular networks. Therefore, you should never depend solely on the phone for essential communications such as medical emergencies.

#### Important Information

This user's guide contains important information on the use and operation of this phone. Please read all the information carefully for optimal performance and to prevent any damage to or misuse of the phone. Any changes or modifications not expressly approved in this user's guide could void your warranty for this equipment.

## Contents

### **Overview**

| Accessories                                                      | 10                    |
|------------------------------------------------------------------|-----------------------|
| Part of the Phone                                                | 12                    |
| Front of the Phone                                               |                       |
| <ul><li>Rear of the Phone</li><li>Sub LCD of the phone</li></ul> |                       |
| Key Description           • Side of the Key                      | <mark>15</mark><br>16 |
| Alphanumeric Keys                                                |                       |

## **Display Information**

| Display Information | 18 |
|---------------------|----|
| On-Screen Icons     | 18 |

## **Getting Started**

| Installation                  | 20 |
|-------------------------------|----|
| Inserting the SIM Card        | 20 |
| Installing the Battery        | 20 |
| Charging the Battery          | 21 |
| Disconnecting the charger     | 22 |
| Powering On Sequence          | 23 |
| To get started with the phone | 23 |
| To turn off the phone         | 23 |
| Access Codes                  | 24 |
| PIN code (4 to 8 digits)      | 24 |
| PIN2 code (4 to 8 digits)     | 24 |
| PUK code (4 to 8 digits)      | 24 |
| PUK2 code (4 to 8 digits)     | 25 |
| Security code (4 to 8 digits) | 25 |
|                               |    |

| Making and Answering calls        | <mark>26</mark> |
|-----------------------------------|-----------------|
| Making a call                     |                 |
| Making a call by  [Send key]      |                 |
| International Calls               |                 |
| Making a call using the Phonebook | 27              |
| Making call by Speed dials.       | 27              |

### **Menu Description**

| Phonebook                     | 28 |
|-------------------------------|----|
| Menu Tree                     | 35 |
| Messages [Menu 1] ·····       | 38 |
| Write message [Menu 1-1]      | 38 |
| • Inbox [Menu 1-2]            | 43 |
| • Outbox [Menu 1-3]           | 44 |
| Info service [Menu 1-4]       | 45 |
| Voice messages [Menu 1-5]     | 47 |
| Delivery reports [Menu 1-6]   | 47 |
| Templates [Menu 1-7] ·····    | 48 |
| Settings [Menu 1-8]           | 49 |
| Delete all [Menu 1-9]         | 50 |
| Call register [Menu 2]        | 51 |
| Missed calls [Menu 2-1] ····· | 51 |
| Received calls [Menu 2-2]     | 51 |
| Dialled calls [Menu 2-3]      | 52 |
| Clear recent calls [Menu 2-4] | 52 |
| Call durations [Menu 2-5]     | 52 |
| Call costs [Menu 2-6]         | 53 |
| Cost settings [Menu 2-7]      | 54 |
| GPRS information [Menu 2-8]   | 55 |
|                               |    |

7

| Profiles [Menu 3]                   | 56        |
|-------------------------------------|-----------|
| Vibrate only [Menu 3-1] ·····       | 56        |
| • Silent [Menu 3-2]                 | 56        |
| • General [Menu 3-3]                | 57        |
| • Loud [Menu 3-4]                   | 57        |
| Headset [Menu 3-5]                  | 58        |
| • Car [Menu 3-6]                    | 58        |
| Settings [Menu 4]                   | 61        |
| Alarm clock [Menu 4-1]              | 61        |
| • Date & Time [Menu 4-2]            | 62        |
| Phone settings [Menu 4-3]           | 63        |
| Call settings [Menu 4-4]            | 65        |
| Security settings [Menu 4-5]        | .70       |
| Network settings [Menu 4-6]         | 73        |
| GPRS settings [Menu 4-7]            | 74        |
| Restore factory settings [Menu 4-8] | 74        |
| Call divert [Menu 5] ·····          | 75        |
| All voice calls [Menu 5-1]          | 75        |
| • If busy [Menu 5-2]                | 75        |
| If not answered [Menu 5-3]          | 75        |
| If out of reach [Menu 5-4]          | 76        |
| All data calls [Menu 5-5]           | 76        |
| All fax calls [Menu 5-6] ·····      | 76        |
| Cancel all diverts [Menu 5-7]       | 77        |
| Organizer [Menu 6] ·····            | <b>78</b> |
| Schedule [Menu 6-1]                 | 78        |
| • Memo [Menu 6-2] ·····             | 80        |
| Phonebook [Menu 6-3] ·····          | 81        |

| Fun & Tools [Menu 7]       | 82  |
|----------------------------|-----|
| • Game [Menu 7-1]          | 82  |
| My folder [Menu 7-2]       | 82  |
| Unit converter [Menu 7-3]  | 83  |
| Calculator [Menu 7-4]      | 84  |
| World time [Menu 7-5]      | 84  |
| Voice recorder [Menu 7-6]  | 85  |
| Infrared [Menu 7-7]        | 85  |
| Internet [Menu 8]          | 86  |
| • Home [Menu 8-1]          | 86  |
| Bookmarks [Menu 8-2]       | 86  |
| Push messages [Menu 8-3]   | 87  |
| Profiles [Menu 8-4]        | 87  |
| • Go to URL [Menu 8-5]     | 90  |
| Cache settings [Menu 8-6]  | 90  |
| WAP information [Menu 8-7] | .90 |
| Reset profiles [Menu 8-8]  | 90  |
| Internet On-line menu      | 91  |
| SIM service [Menu 9]       | 92  |
| Care and Maintenance       | 93  |
| Technical data             | 95  |

## Accessories

Check to make sure that you have all the parts shown below.

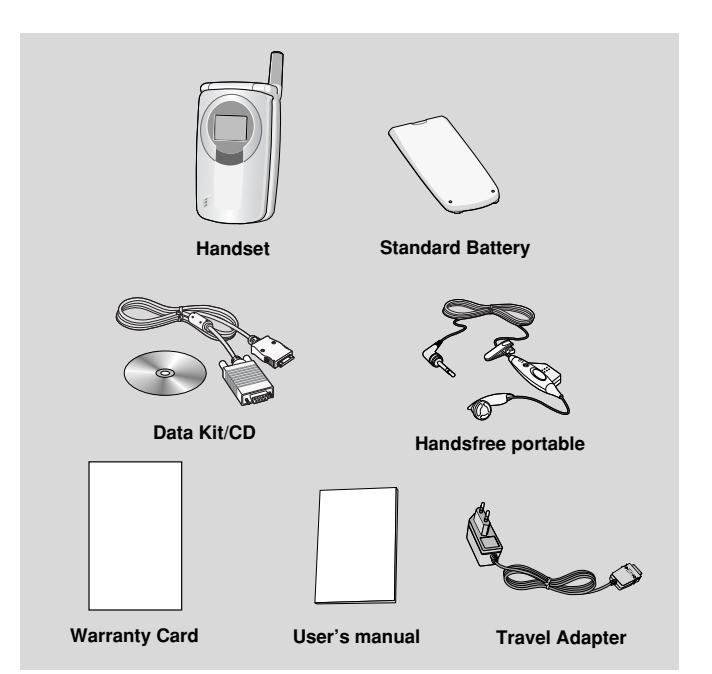
## <Optional Accessories>

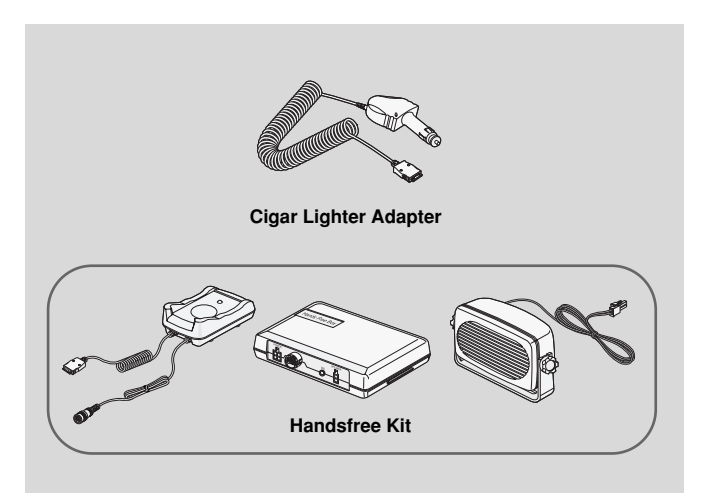

Overview

## Front of the Phone

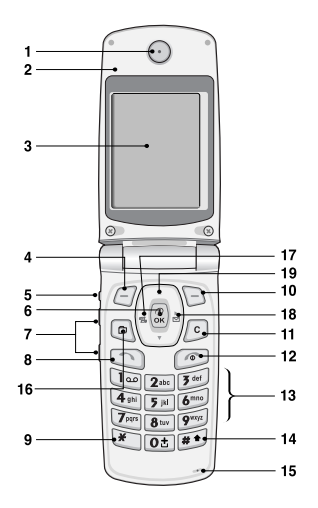

- 1 Earpiece
- 2 Active Folder
- 3 Display Screen
- 4 Soft Left Key
- 5 Record Key
- 6 Confirm Key
- 7 Up/Down Side Key
- 8 Send Key
- 9 Star Key

- 10 Soft Right Key
- 11 Clear Key
- 12 End / Power Key
- 13 Numeric Keys
- 14 Hash Keys
- 15 Microphone
- 16 Bookmark Key
- 17 Profile Hot Key
- 18 Message Hot Key
- 19 Navigation Key

### **Rear of the Phone**

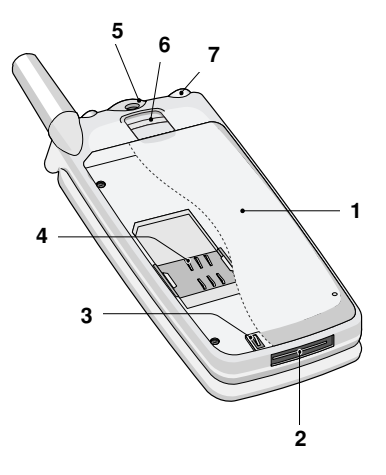

- 1 Battery
- 2 Cable Connector/ Battery Charging Connector/ Hands-Free Car kit Connector
- **3 Battery Terminals**
- 4 SIM Card Socket
- 5 Handstrap Hole
- 6 Battery Lock
- 7 Ear microphone connector

# Part of the Phone

Overview

## Sub LCD of the phone

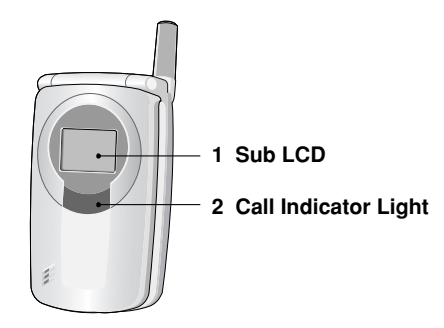

You can view the icon of receiving text message or voicemail even not opening folder. In addition, you can check the name and number for incoming calls.

### Note!

• If the name or number of entry is not saved in phonebook, "New call" will be displayed when receiving a call. The following shows key components of the phone.

## **Keypad Description**

| Key                                                                                                    | Description                                                                                                    |
|----------------------------------------------------------------------------------------------------|----------------------------------------------------------------------------------------------------|
| 00                                                                                                    | Soft Left Key / Soft Right Key<br>Each of these keys performs the function indicated<br>by the text on the display immediately above it.                                          |
|                                                                                                    | Navigation Keys                                                                                                    |
| $\begin{pmatrix} \bullet \\ \bullet \\ \bullet \\ \bullet \\ \bullet \\ \bullet \\ \bullet \\ \bullet \\ \bullet \\ \bullet $ | Left navigation key<br>Used to Profile hot key and Menu options key.<br>Right navigation key                                                                                      |
|                                                                                                    | Used to Message hot key and Menu options key.                                                                                                    |
|                                                                                                    | <b>Up/ Down navigation key</b><br>Used to search name of Phonebook and Menu<br>options key.                                                                                       |
|                                                                                                    | <b>Confirm key</b><br>You can go WAP directly if you press this key for a long time.                                                                                              |
|                                                                                                    | Bookmark Key / Clear Key                                                                                                    |
|                                                                                                    | You can delete the characters you input by pressing                                                                                                    |
|                                                                                                    | Send Key                                                                                                    |
|                                                                                                    | You can dial a phone number and answer a call. If<br>you press this key without entering a number, your<br>phone shows the most recently dialed, received, and<br>missed numbers. |

**Key Description** 

| Key                           | Description                                                                                                    |
|-------------------------------|----------------------------------------------------------------------------------------------------|
| 1.22<br>2<br>9 <sup>mgr</sup> | Numeric Keys         These keys are used mainly to dial in standby mode and enter numbers or characters in editing mode.         When you press these keys for a long time.         • Used to call for international call by Ot.         • Used to call Speed dials by from 2 to 9 to 1.         • Used to check voicemail by Ico. |
| C                             | END/PWR Key<br>Used to end or reject a call. This key is also used as<br>Power Key. Pressing and holding this key for a few<br>seconds.                                                                                                    |

## Side of the Key

| Key | Description                                                                                                    |
|-----|----------------------------------------------------------------------------------------------------|
|     | <b>Up/Down Side Key</b><br>You can control the volume of key tone in standby<br>mode and also control the volume during a call.                                                 |
| Ø   | <b>Record Key</b><br>You can use voice memo by pressing and holding<br>this key for a few seconds. In case of closing a folder,<br>you can reject a call if you press this key. |

## Alphanumeric Keys

The alphabet and numerical keypad mapping relation are listed as the following table.

| Key               | Description                                 |
|-------------------|---------------------------------------------|
| la                | .!'1,-?@_                                   |
| 2 abc             | A B C 2 Ä À Á Â Â Æ Ç a b c ä à á â ã å & ç |
| 3 def             | D E F 3 Ë È É Ê d e f ë è é ê               |
| 4 ghi             | GHIÏÌÍÎĞ4ghiïìíîğ                           |
| <b>5</b> jkl      | J K L 5 j k I                               |
| <b>6</b> mno      | M N O 6 Ñ Ö Ò Ó Ô Œ m n o ñ ö ò ó ô õ œ     |
| <b>7</b> pqrs     | P Q R S § 7 p q r s § ß                     |
| 8 tuv             | T U V 8 Ü Ù Ú Û t u v ü ù ú û               |
| 9 <sup>wxyz</sup> | W X Y Z 9 w x y z                           |
| Ot                | 0, ø [Space Key]                            |

# **Display Information**

Display Information

The screen displays several icons the following describe each of them you may see on the phone.

## **On-Screen Icons**

| Icon/Indicator | Description                                   |
|----------------|-----------------------------------------------|
| Tall           | Tells you the strength of the network signal. |
| × –            | Call is not available.                        |
| R              | Shows that you are using a roaming service.   |
| G              | You can use GPRS service                      |
| ŭ              | The alarm has been set and is on.             |
|                | Tells you the status of the battery.          |
| $\sum$         | You have received a text message.             |
| 60             | You have received a voice message.            |
| .e.            | You can set the vibration mode.               |
| Ø              | You have received e-mail.                     |
| ju)            | Loud menu in Profiles.                        |
| Ť              | Quiet menu in Profiles.                       |
| 0              | Headset menu in Profiles.                     |
| 8              | Car menu in Profiles.                         |
| ð              | General menu in profiles.                     |
| W              | Shows that you can use push message service.  |
| 2              | You can set your own schedule.                |

Display Information

| Top Menu Icons |               |  |
|----------------|---------------|--|
| lcon           | Description   |  |
| Ì              | Messages      |  |
| S              | Call register |  |
|                | Profiles      |  |
| K              | Settings      |  |
| I              | Call divert   |  |
|                | Organizer     |  |
| <b>*</b>       | Fun & Tools   |  |
| Ŷ              | Internet      |  |
|                | SIM service   |  |

# Inserting the SIM Card

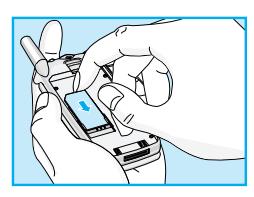

Locate the SIM card socket in the back of the phone.

Follow the steps below to install the SIM card.

- 1. Remove the battery if attached.
- Slide the SIM card into the slot, under the silvery holders, with the golden connectors facing down and the cut corner to the right.

### Notice

- Before installing always make sure that the phone is switched off and remove the battery.
- The metal contact of the SIM card can be easily damaged by scratches. Pay special attention to the SIM card when you handle and install. Follow the instructions supplied with the SIM card.

## Installing the Battery

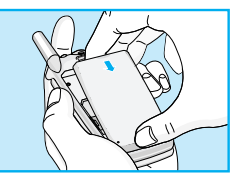

1. Place the battery on the back of the phone.

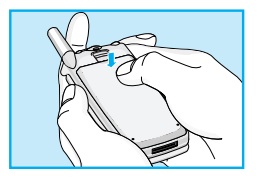

2. Push it until you hear a click.

## <u>Charging the Battery</u>

To connect the travel adapter to the phone, you must have installed the battery.

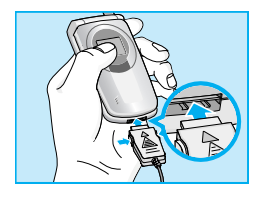

1. Insert one end of the travel adapter into the bottom of the phone.

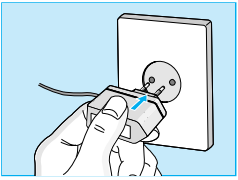

2. Connect the other end of the travel adapter to an AC wall outlet. Use only the included packing charger.

### Warning

• Do not force the connector as this may damage the phone and/or the travel adapter.

## Disconnecting the charger

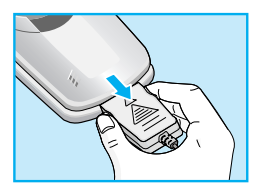

Disconnect the travel adapter from the phone by pressing its side buttons.

### Notice

- The battery delivered with your phone has to be fully charged before using it.
- Do not remove your battery or the SIM card while charging.
- The moving bars of battery icon will stop after charging completely.
- On charging the phone, you can check the status of battery by the color of the indicator LED. [Full charge: Blue, In progress of charging: Red]

# **Powering On Sequence**

**Getting Started** 

## To get started with the phone

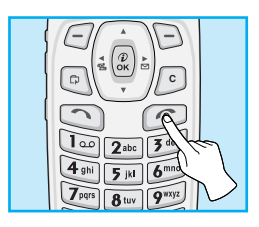

- 1. Press and hold @ [Power/End Key] until you hear a tone.
- 2. Depending on setting PIN code request [Menu 4-5-1], you can enter it or not.
- **3.** If your phone connects to a network, the network name will be displayed shortly.

## **2** To turn off the phone

In a standby mode, press and hold relation key until you hear a tone.

# Access Codes

**Getting Started** 

You can use the access codes described in this section to avoid unauthorized use of your phone. The access codes (except PUK and PUK2 codes) can be changed by using **Change codes** [Menu 4-5-4].

## PIN code (4 to 8 digits)

The PIN (Personal Identification Number) code protects your SIM card against unauthorized use. The PIN code is usually supplied with the SIM card. When **PIN code request** is set Enable, your phone will request the PIN code every time it is switched on. On the contrary, when **PIN code request** is set **Disable**, your phone connects to the network directly without PIN code.

## PIN2 code (4 to 8 digits)

The PIN2 code, supplied with some SIM cards, is required to access some functions such as Advice of call charge, Fixed Dial number. These functions are only available if supported by your SIM card.

## PUK code (4 to 8 digits)

The PUK (PIN Unblocking Key) code is required to change a blocked PIN code. The PUK code may be supplied with the SIM card. If not, contact your local service provider for the code. If you lose the code, also contact your service provider.

## PUK2 code (4 to 8 digits)

The PUK2 code, supplied with some SIM cards, is required to change a blocked PIN2 code. If you lose the code, also contact your service provider.

## Security code (4 to 8 digits)

The security code protests the unauthorized use of your phone. It is usually supplied with the phone. This code is required to delete all phone entries and to activate "Restore factory settings" menu. The default number is "**0000**". You also can change it in Security settings menu.

# Making and Answering calls

## Making a call

 Key in phone number including the area code, To edit a number on the display, press (\*\*\*), (\*\*\*) to move cursor to the left and press to move cursor to the right. If you want to delete a character, press (\*\*).

2. Press ( ) to call the number.

3. Press r to end the call.

## Making a call by 🔿 [Send key]

- 1. Press [Send key], and then you can check the latest missed, received, and dialled phone numbers.
- 2. Select the number you want on the list.
- 3. Press 🕥 [Send key].

### **International Calls**

- Press and hold the 0± key for the international prefix. "+" character may replace with the international access code.
- 2. Enter the country code, area code, and the phone number.
- **3.** Press 🔿 .

## Making a call using the Phonebook

- 1. In a standby mode, press 
  [Names].
- When the menu is displayed, you select Search by pressing
   [OK].
- **3.** If you find out the desired item through searching by a name or a number, press ( ) to call.

## Making call by Speed dials.

See the menu Phonebook - Speed dials [Menu 6-3-4] in detail.

# Phonebook

Menu Description

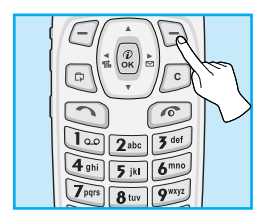

To select a menu in phonebook, press [] [Names] in standby mode and then scroll to a desired item. You can also access this menu through **Organizer**.

## Search [Names 1]

### (Calling from phonebook)

- 2. Search pressing *[*] [OK] to enter.
- 3. You can find an entry by name.
- 4. Select 🗇 [Search].
- If you want to edit, view, delete, copy and call by the entry, select
   (-) [Option]. The below menu will be displayed.
  - Edit : You can edit the name, number, E-mail, and fax by pressing *C* [OK].
  - · View detail : You can view the name and number in detail.
  - Delete : You can delete an entry.
  - Copy : You can copy an entry from SIM to phone or from phone to SIM.
  - Call : You can call by the chosen entry.

### Add new [Names 2]

You can add phonebook entry by using this function. Phone memory capacity is 255 entries. SIM card memory capacity depends on the cellular service provider. You can also save 20 characters of name in the Phone memory, and you can save 12 characters in the SIM card. The number of character is SIM dependent feature. You can save phonebook entry in SIM or phone memory. If you want to change the memory, go to **Set memory** [Names 5] and select **SIM** or **Phone memory**.

- 1. Open the phonebook first by pressing 🕞 [Names] in standby mode. You can also go **Phonebook** by scrolling 💮 , 🖑 .
- 2. Scroll to highlight Add new, and press [OK] to enter.

#### • SIM :

You can add name, number, and group setting for an entry.

- a. Write a name to add.
- **b.** Press 🖑 . Then you can input a number.
- **c.** Press  $\overset{\text{def}}{\longrightarrow}$  . Then you can select one of the groups by using ((a), (b)).
- d. Press 🥣 [OK].

# Phonebook

#### Phone :

You can add name, number (mobile, home, office), E-mail address, group and memo.

- a. Write a name to add.
- **b.** Press 🖑 [OK].
- **c.** You can select the number entry you want to input (ii) and then press (iii) .
- **d.** You can select a group by pressing (i.e. , (i.e. ).
- e. Press [OK].

### Caller Groups [Names 3]

There are 6 groups and others you can make lists to.

- 1. Press [Names] to enter into the phonebook in standby mode.
- 2. Scroll to Caller Group item then press <a>[OK]</a> (OK] to enter this menu.
- 3. Every Group list will be displayed: Family, VIP, Friends, Colleague, Group 1, Group 2, Others.
- Select Group name that you want to manage by pressing 
   [Option].
- 5. Then submenus below will be displayed except Others.

#### Member list

You can edit, delete, copy, and caller's group.

#### Rename

You can edit a group name.

#### Group ring tone

You can choose ring sound of each group.

#### Group icon

You can select lcon of each group.

#### LED color

You can select LED color of each group.

### Speed dials [Names 4]

You can associate any of the keys zero of the grad with a Name list entry. You can call directly by pressing this key for 2-3 seconds.

- 2. Scroll to Speed dials, then press  $\bigcirc$  [Select] to enter this menu.
- 3. Every Speed dial will be displayed.
- 4. If you want to add Speed dial, select <**Empty**>. Then, you can search the name in phonebook.
- 5. If you select allocated name by speed dial, you can view following the submenus.
  - Change : You can change the allocation of speed dial.
  - Delete : You can delete the allocated speed dial number.

### Set memory [Names 5]

You can set preferred memory, which includes SIM or Phone

- 1. Open the phonebook first by pressing [-] [Names] in a standby mode.
- 2. Scroll to Set memory, then press [] [OK] to enter.
- 3. Select SIM or Phone, then press <a>[OK]</a>

### Delete all [Names 6]

You can delete all entries in **SIM**, **Phone.** This function requires Security code.

- 1. Press 🕞 [Names] to enter the phonebook in standby mode.
- 2. Scroll to Delete all, then press *C* [Select].
- 3. Then select a memory to erase: SIM, Phone.
- 4. And then you will be requested to enter Security code.
- 5. Press [][OK] or, press [] [Back] to cancel.

### Copy all [Names 7]

You can copy/move entries from SIM card memory to Phone memory or from Phone memory to SIM card memory.

- 1. Open the phonebook first by pressing [] [Names] in standby mode.
- 2. Scroll to Copy all, then press 🗇 [Select] to enter this menu.
- 3. Then submenus below will be displayed.

#### SIM to Phone

You can copy the entry from SIM Card to Phone memory.

#### Phone to SIM

You can copy the entry from Phone memory to SIM Card.

#### - Keep original

Both original and relocated entries are kept in memories.

#### - Delete original

Original entry is deletes whereas relocated entry remains in the memory.

### Information [Names 8]

You can select a service dial number, check memory and own number list

#### Service Dial Number

Use this function to access a particular list of services provided by your network operator (if supported by the SIM card).

- 1. Open the phonebook first by pressing  $\bigcirc$  [Names] in standby mode.
- Scroll to Information and scroll to service dial number, then Press (-) [OK] to enter.
- 3. The names of the available services will be shown.
- **4.** Use ( ), ( and to select a service, press  $\bigcirc$  [Send].

#### Check memory

This feature allows you to see how many free and in-use are in your phonebook.

- Open the phonebook first by pressing 
   □ [Names] in standby mode. You can also go Phonebook menu by scrolling (40, 02).

   Select Information by pressing 
   □ [Select].
- 2. Scroll to Check memory, and then press <a>[OK]</a> to enter this menu.

#### Own number (SIM dependent)

You can check your own number in SIM card.

If own number is empty, you can add new one. You can also edit and delete it.

## Menu Tree

#### Menu Description

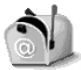

- **1** Messages
  - 1 Write message
  - 2 Inbox
  - 3 Outbox
  - 4 Info service
  - 5 Voice messages
  - 6 Delivery reports
  - 7 Templates
  - 8 Settings
  - 9 Delete all

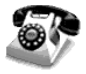

#### 2 Call register

- 1 Missed calls
- 2 Received calls
- 3 Dialled calls
- 4 Clear recent calls
- 5 Call durations
- 6 Call costs
- 7 Cost settings
- 8 GPRS information

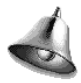

#### **3 Profiles**

- 1 Vibrate only
- 2 Silent
- 3 General
- 4 Loud
- 5 Headset
- 6 Car

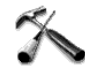

#### 4 Settings

- 1 Alarm clock
- 2 Date & Time
- 3 Phone settings
- 4 Call settings
- 5 Security settings
- 6 Network settings
- 7 GPRS settings
- 8 Restore factory settings

## Menu Tree

#### Menu Description

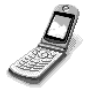

#### 5 Call divert

- 1 All voice calls
- 2 If busy
- 3 If not answered
- 4 If out of reach
- 5 All data calls
- 6 All fax calls
- 7 Cancel all diverts

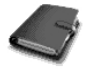

- 6 Organizer
  - 1 Schedule
  - 2 Memo
  - 3 Phonebook

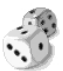

#### 7 Fun & Tools

- 1 Game
- 2 My folder
- 3 Unit converter
- 4 Calculator
- 5 World time
- 6 Voice recoder
- 7 Infrared

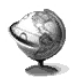

#### 8 Internet

- 1 Home
- 2 Bookmarks
- 3 Push messages
- 4 Profiles
- 5 Go to URL
- 6 Cache settings
- 7 WAP information
- 8 Reset profiles

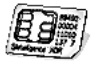

#### 9 SIM Service

This menu depends on SIM and the network services.

37

# Messages [Menu 1]

Menu Description

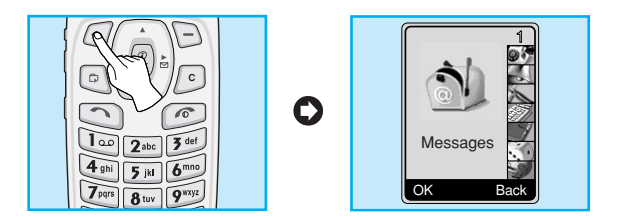

This menu includes functions related to SMS (Short Message Service), voice mail, as well as the network's service messages.

## Write message [Menu 1-1]

You can write and edit text message up to 480 characters. In addition, you can check the rest of characters in writing message.

- 1. Enter the Messages menu by pressing 🦳 [OK].
- 2. If you want to write a new message, select Write message in the menu.
- 3. Input the message.
- **4.** When you finish writing the message, press [] [Option]. Then following option menu will be displayed.

### Send

Sends the text message.

- 1. Enter the phone number to send the message.

#### Save

Stores the message in Outbox.

If you want to save it in Outbox, press  $\bigcirc$  [OK]. If you don't want, press  $\bigcirc$  [Back].

#### **Insert template**

The template is pre-defined message. You can select one of the templates and add it to the message you will send.

### **EMS function**

You can use EMS only if the network supports this service.

### **Attach picture**

If you want to append the picture on sending message, you can select it through EMS. You can also select one of the various pictures.

#### Attach animation

If you want to append the animation on sending message, you can select it through EMS. In addition, You can select the one of 15 animations which you want.

### Attach sound

If you want to append the sound on sending message, you can select it through EMS.

# Messages [Menu 1]

Menu Description

### Note

 You may not send or receive the message through EMS due to the incompatibility between G7000 phone and the others.

### eZi dictionary

You can add, delete and edit a word in eZi dictionary. If you save it in a dictionary, this word has a high priority than others.

#### · How to add a word in a dictionary

- 1. Scroll to highlight eZi dictionary.
- <No entry> message will be displayed when nothing is saved. Once a word is saved in a dictionary, you can view the word list.
- 3. Press 🥣 [New] .
- 4. After entering a word, press <a>[OK]</a>.

#### · How to delete a word from a dictionary

- 1. Scroll to highlight eZi dictionary.
- 2. Select a word you want to delete, and then press <a>[Option]</a>.
- 3. Select Delete menu.

#### · How to edit a word in a dictionary

- 1. Scroll to highlight eZi dictionary.
- 2. Select a word you want to edit, and then press <a>[Option]</a>.
- 3. Select Edit menu.

#### How to use eZi text

eZi text mode allows you to type a word easily and quickly. Simply pressing each key once for each character, you can get the word you want. Therefore, you don't need to input all characters to make a word.

#### How to change mode

There are 4 modes. : eZi mode, Numeric mode, Letter mode (Capital and Small). You can change and choose one among the editor modes by pressing  $\boxed{100}$ .

#### How to use in eZi mode

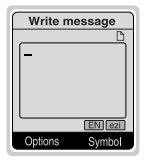

- **1.** Select **Messages** by pressing [OK].
- 2. Scroll to Write message by pressing [OK].
- In eZi text mode, you just press a key marked a character on the keypad. In addition, you can space out by pressing <u>0</u>± key.
- **4.** After writing the message, press [OK].
- 5. If you want to send or save the message, press <a>[Option]</a>.

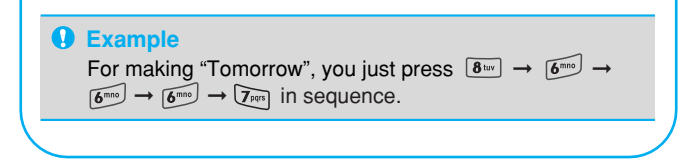

# Messages [Menu 1]

Menu Description

### Notice

- 1. You can change a language with 🐑 key.

#### How to use Numeric mode

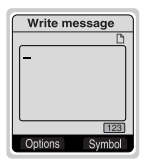

You can use this mode to input number, change another mode by  $\overline{m \cdot 1}$  key.

#### How to use in letter mode

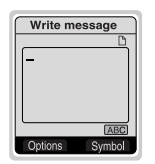

There are two sub-modes in letter mode. You can change sub-mode with  $\underbrace{\texttt{#0}}$  key. You can input a capital letter.

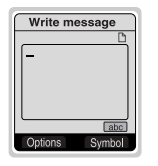

You can input a small letter.

### Note

- 1. If you want to space, press  $0\pm$  .
- **2.** To delete a letter, use  $\bigcirc$  key.

## Inbox [Menu 1-2]

When you receive a text message, the symbol  $\square$  is displayed on the screen. You can save it in the incoming message lists. Select the desired message by scrolling  $(\square)$ ,  $(\square)$ , you can delete all incoming messages by selecting **Delete all** at the bottom of the list. After reading the message, press  $\bigcirc$  [Option] to access the available options.

### Reply [Menu 1-2-1]

You can reply to the sender by message, if you press <a>[OK]</a>.

### Forward [Menu 1-2-2]

You can forward the selected message to the other party, if you press (-7) [OK].

#### Delete [Menu 1-2-3]

You can delete the message if you press 🦳 [OK].

### Get number [Menu 1-2-4]

If the message has the number, you can not only extract it but also save it in a phonebook. You can also call by this number.

## Messages [Menu 1]

Menu Description

#### Save attachments [Menu 1-2-5]

You can save the attachment file such as picture and sound, and animation.

### Return call [Menu 1-2-6]

You can call back to sender by pressing <a>[Send]</a>.

## Outbox [Menu 1-3]

When you enter this menu, you can see the outgoing message list. You can select the desired message by scrolling (a), (a) and press (-) [OK] to read it. And if you want to exit **Outbox** menu, press (-) [Back]. In addition, you can delete all outgoing message by selecting **Delete all** menu at the bottom of the list. After reading message, press (-) [Option] to access the following submenus.

#### Forward [Menu 1-3-1]

You can forward the message to the other party.

### Delete [Menu 1-3-2]

You can delete the message.

### Get number [Menu 1-3-3]

If the message has the phone number, you can not only extract it also save it in a phonebook. You can call by this number.

## Notice

If you space out as inputting numbers, the receiver can check them respectively.

## Info service [Menu 1-4]

Cell Broadcast messages (CB message) are text ones that are sent by the network to GSM phone users. The network provides general information such as weather reports, traffic news, tax, pharmacies, and stock prices. Each type of information has the number; therefore, you can contact service provider. When you receive CB message, you can view the submenus below:

#### Receive [Menu 1-4-1]

- Yes : If you select this menu, your phone will receive the Cell Broadcast message.
- No : If you select this menu, your phone will not receive the Cell Broadcast message.

#### Inbox [Menu 1-4-2]

You can read and delete received CB messages.

#### Topics [Menu 1-4-3]

If you want to create new topics, press  $\bigcirc$  [OK]. Then, you select New topics menu by  $\bigcirc$  [Select]. If you have already topics, you can delete, edit, and activate by pressing  $\bigcirc$  [Option].

# Messages [Menu 1]

### Alert [Menu 1-4-4]

٠On

When Cell broadcast message is arrived, your phone will inform you by beep.

۰Off

When Cell broadcast message is arrived, your phone will not beep.

### Auto display [Menu 1-4-5]

When you receive CB message, it is automatically displayed on the window. You can read it by scrolling (ii) , (iii) .

۰On

The message will be displayed on the screen automatically.

• Off

The message will not be displayed on the screen automatically.

### Language [Menu 1-4-6] (Dependent upon the Network)

You can select the language pressing  $\bigcirc$  [OK]. Then, the cell broadcast message will be displayed in the language that you selected. If you use all languages supported by phone, select **All** at the bottom of the list.
# Voice messages [Menu 1-5]

## Listen to voice messages [Menu 1-5-1]

In this menu, you can listen to your voice messages. If the address of voicemail centre is already is saved in phone, your phone connects it automatically. Otherwise, the phone requires entering the address.

### Voice mailbox number [Menu 1-5-2]

You can input voice mailbox address number.

# Delivery reports [Menu 1-6]

You can read and delete delivery report messages.

# Messages [Menu 1]

Menu Description

# Templates [Menu 1-7]

You can see 10 pre-defined messages in the list. You can view templates already saved in a list before editing it. You can change those ones. The rest ones are **<Empty>**. You can add the new one.

### Edit [Menu 1-7-1]

You can edit a template.

### Delete Menu 1-7-2]

You can delete a template.

## Send [Menu 1-7-3]

You can send the text message with a template.

# Settings [Menu 1-8]

#### Message centre number [Menu 1-8-1]

You can input the address of message centre.

#### Message types [Menu 1-8-2]

#### Text, Voice, Fax, Paging, X.400, E-mail, ERMES

Usually, the type of message is set to **Text** type. You can replace your text with the alternative formats, which are suitable for the device that will be received the message. Contact your service provider for the availability of this function.

#### Validity period [Menu 1-8-3]

This network service allows you to set how long your text messages will be stored at the message center.

#### **Delivery reports [Menu 1-8-4]**

If you set **Yes** in this menu, you can check whether your message is sent to the other party successfully or not.

### Pay for reply [Menu 1-8-5]

When the other party replies to your message, you can pay for this.

# Messages [Menu 1]

Menu Description

### Bearer setting [Menu 1-8-6]

You can set the bearer data service.

- Dual
- GPRS only
- GSM only

## Check memory [Menu 1-8-7]

If you select this menu, you can check the used and total memories. The total memory is the sum of SIM and Phone memory.

# Delete all [Menu 1-9]

## Yes [Menu 1-9-1]

You can delete all messages in Inbox/Outbox.

## No [Menu 1-9-2]

You can cancel deleting all messages in Inbox/Outbox.

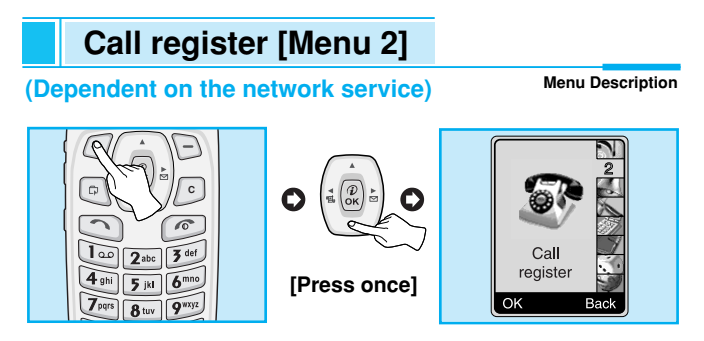

You can check the record of missed, received, and dialled calls only if the network supports the Calling Line identification(CLI) within the service area.

In the options of missed calls, received calls, and dialled numbers you can check:

- · Call by this number.
- Save the number in the phonebook.
- View the date and the time of the call.
- Edit, delete or save the number from the list in phonebook.

# Missed calls [Menu 2-1]

This function allows you to view a list of the latest 10 phone numbers you didn't receive.

# **Received calls [Menu 2-2]**

This function allows you to view a list of 20 phone numbers from which you've got the latest received calls.

# Call register [Menu 2]

#### (Dependent on the network service)

Menu Description

# Dialled calls [Menu 2-3]

This function allows you to view a list of 20 phone numbers that you have recently called or tried to call.

### Submenus in each menu :

#### **View detail**

You can check the dialed number in detail.

#### Delete

You can delete the record of the dialed numbers.

### Save

You can save the information of dialed call.

## Call

You can call by this number.

# Clear recent calls [Menu 2-4]

This function allows you to delete Missed, Dialled, and Received call lists. You can delete all call lists at a time.

# Call durations [Menu 2-5]

This function allows you to view the duration of incoming and outgoing calls. You can clear the duration record by using Reset key after entering the security code.

## Last call [Menu 2-5-1]

If you press *C* [Reset], you can delete last call duration.

#### Received call [Menu 2-5-2]

If you press  $\bigcirc$  [Reset], you can delete Received call duration. You need to input Security code.

### Dialled calls [Menu 2-5-3]

### All calls [Menu 2-5-4]

If you press (] [Reset], you can delete the duration of Last call, received call, and outgoing call. You need to input Security code.

# Call costs [Menu 2-6]

This network service allows you to check the costs of your last call costs and all call costs. To clear the counters, you need the PIN 2 Code.

### Last call's cost [Menu 2-6-1]

This function allows you to reset the last call costs. You need to input PIN2 code.

# Call register [Menu 2]

#### (Dependent on the network service)

Menu Description

## All call's cost [Menu 2-6-2]

This function allows you to reset the all call costs. You need to input PIN2 code.

# Note

· The actual cost invoiced for calls by your service provider may vary depending upon network features, rounding-off for billing, taxes, etc.

# Cost settings [Menu 2-7]

## Call costs' limit [Menu 2-7-1]

This network service allows you to limit the costs of your calls to the number of charging units or units of currency. If you select on the number of remaining, the cost will be displayed in standby mode. You can make or receive a call as far as the specified cost limit is not exceeded.

### Set tariff [Menu 2-7-2]

The phone can change units and currency name. Contact your service provider for charging unit price. You may need the PIN2 code to select the currency or unit in this menu.

## Auto display [Menu 2-7-3]

When setting **On**, show the reminder cost in standby mode, When call end, show the last call costs.

# **GPRS information [Menu 2-8]**

You can check the amount of data transferred over the network through GPRS. In addition, you can also view how much time you are online.

- 1. Press 🖑 .
- 2. Scroll to the information you want to check. Your options include the following:

#### WAP [Menu 2-8-1]

You can check the data volume and the duration through WAP.

- Last session[Menu 2-8-1-1]
- All session [Menu 2-8-1-2]

### External device [Menu 2-8-2]

You can check the data volume and the duration through GPRS by using external device such as serial port.

### Total data [Menu 2-8-3]

You can check the total amount of data through WAP and external device.

# Profiles [Menu 3]

#### Menu Description

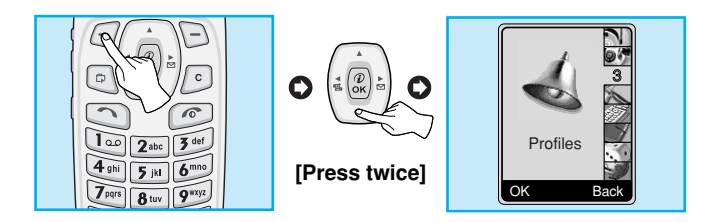

In this menu, you can adjust and customize the phone tones for different events, environments and caller's group. (e.g. When you are in car, you can choose the **Car** profile, Etc)

- 1. Press 🦳 [Menu] in standby mode.
- 2. Press **3** for direct access to enter **Profiles**.

# Vibrate only [Menu 3-1]

## Activate [Menu 3-1-1]

You can adjust the profile as Vibration if you need vibration mode.

# Silent [Menu 3-2]

### Activate [Menu 3-2-1]

You can adjust the profile as Silent if you are in quiet place.

### Personalise [Menu 3-2-2]

You can change the values of Profile submenus.

# General [Menu 3-3]

## Activate [Menu 3-3-1]

You can adjust the profile as General if you need General mode.

#### Personalise [Menu 3-3-2]

You can change the values of Profile submenus.

# Loud [Menu 3-4]

### Activate [Menu 3-4-1]

You can adjust the profile as outdoor if you are in a noisy environment.

### Personalise [Menu 3-4-2]

You can change the values of Profile submenus.

# Profiles [Menu 3]

# Headset [Menu 3-5]

## Activate [Menu 3-5-1]

You can adjust the profile as Headset when you put on a headset.

### Personalise [Menu 3-5-2]

You can change the values of Profiles submenus.

# Car [Menu 3-6]

### Activate [Menu 3-6-1]

You can adjust this profile when you activate Handsfree Kit.

### Personalise [Menu 3-6-2]

You can change the values of Profile submenus.

## Note

If you connect headset or handsfree kit to a phone, each profile menu related to them will be displayed automatically.

## A Group of Personalise submenus [Menu 3-x-x]

Personalise menu have the submenus as shown below.

### Incoming call alert [Menu 3-x-x-1]

Allows to set the incoming call alert type for adjusting environment. Ring, Vibrate, Ring & Vib, Ring after vib, Off.

### Ringing tone [Menu 3-x-x-2]

Allows to set the ring tone for adjusting environment.

#### Ringing volume [Menu 3-x-x-3]

Allows to set the ring volume for adjusting environment.

### Message alert [Menu 3-x-x-4]

Allows to alert when receiving a message for adjusting environment. Ring once, Vibrate, Ring & Vib, Off.

#### Message alert tone [Menu 3-x-x-5]

Allows to set the message alert tone for adjusting environment.

### Key volume [Menu 3-x-x-6]

Allows to set the keypad tone for adjusting environment.

# Profiles [Menu 3]

Menu Description

## Note

#### Automatic answer

- This function will be activated only when your phone is connected to the handsfree kit or headset.
  - Off : The phone will not answer automatically.
  - After 5 sec : After 5 seconds, the phone will answer automatically.
  - After 10 sec : After 10 seconds, the phone will answer automatically.

# Settings [Menu 4]

#### Menu Description

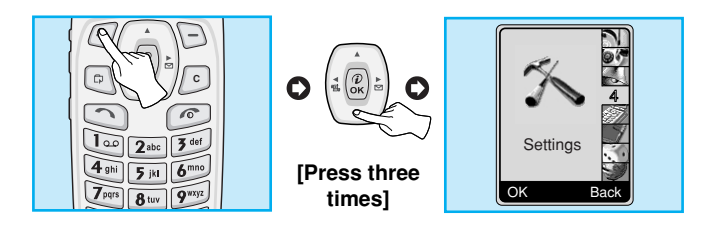

# Alarm clock [Menu 4-1]

You can set the phone to alarm time within this menu.

٠On

You can set the time (Hour and Minute) for raising the alarm.

- 1. Enter the menu.
- 2. Select On by pressing ( ) [On/Off].
- **3.** If you want to set the time for raising the alarm, press  $\left(\frac{1}{2}\right)$ ,  $\left(\frac{1}{2}\right)$ .
- 4. Select the repeat period by pressing ( Selection ) .: Once, Daily, Weekly, and Monthly.
- 5. Press 🦳 [Set].

#### ۰Off

You can cancel the alarm time.

- 1. Enter the menu.
- 2. Select Off by pressing ( ) [On/Off].
- 3. You can check the message "Alarm off".

# Settings [Menu 4]

Menu Description

# Date & Time [Menu 4-2]

The phone has its own clock. In this menu you can set the time format between 12-hour and 24-hour.

### Set the time [Menu 4-2-1]

You can set time of your phone in this menu.

- 1. Select Set the time by pressing C [Select].
- 2. Enter the number you want to set the time.
- 3. Press 🗇 [set].

## Time format [Menu 4-2-2]

You can select time format between 12-hour and 24-hour.

- 1. Scroll to highlight Time format by pressing *(*[Select].
- 2. Select 12 hour or 24 hour you want by pressing 🦳 [OK].

## Set the date [Menu 4-2-3]

In this menu, you can set the date of your phone.

- 1. Enter the menu.
- 2. Select Set the date by pressing <a>[]</a> [Select].
- 3. Enter the number you want to set the date.
- 4. Press 🦳 [Set].

## Date format [Menu 4-2-4]

You can set the Date format in this menu.

[Y: Year, M: Month, D: Day]

- YYYY/MM/DD
- DD/MM/YYYY
- MM/DD/YYYY

## Phone settings [Menu 4-3]

You can set the phone as you want. Scroll to highlight **Phone** settings menu, and then press *C* [Select].

#### Language [Menu 4-3-1]

This menu provides you with selection of the language. If **Automatic** is set, the language is chosen based on the current SIM card. English will be set if the language on the SIM card is not supported in the phone.

#### Wallpaper [Menu 4-3-2]

You can select one of the pictures by pressing (42, 34).

# Settings [Menu 4]

Menu Description

## LED indicator [Menu 4-3-3]

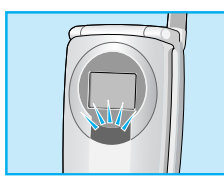

You can set the network status thru Call Indicator Light. If you are in service area, Call Indicator Light will flicker to Green. On the contrary, if you are in no service area, this light will change to Red.

### Incoming call [Menu 4-3-3-1]

This menu allows you to select the color of LED indicator for incoming call. In addition, You can set LED color depending on other groups.

Standby [Menu 4-3-3-2]

You can check the network status by LED color in a standby mode.

- Enable
- Disable

## Backlight [Menu 4-3-4]

You can set the light-up duration you want every time you press a key or open folder.

## Contrast [Menu 4-3-5]

You can set the brightness of LCD you want by pressing (i.e. , (ii) .

# Call settings [Menu 4-4]

You can set the menu relevant to a call by pressing  $\bigcirc$  [OK] in Setting menu.

#### Answer mode[Menu 4-4-1]

#### On folder open [Menu 4-4-1-1]

If you select this menu, you can receive an incoming call when only opening folder.

- Yes : You can activate the function.
- No : You can deactivate the function.

#### Press any key [Menu 4-4-1-2]

If you select this menu, you can receive an incoming call by pressing any key except  $\textcircled{\begin{subarray}{c} \end{subarray}}, {$\frac{1}{2}$} key.$ 

- Yes : You can activate the function.
- No : You can deactivate the function.

#### **Own number sending [Menu 4-4-2]**

#### (network and subscription dependent)

You can send your phone number to the other party dependent on setting this function.

#### Set by network [Menu 4-4-2-1]

If you select this, you can send your phone number depending on two line service such as line 1 or line 2.

# Settings [Menu 4]

Menu Description

#### • On [Menu 4-4-2-2]

If you select this, you can send your phone number to the other party. That is, your phone number will be displayed on receiver's phone.

#### • Off [Menu 4-4-2-3]

If you select this, you can't send your phone number.

## Call wait service [Menu 4-4-3]

If this service is enabled, you can accept a waiting (incoming) call. If this service is disabled, you cannot recognize the waiting (incoming) call.

Activate [Menu 4-4-3-1]

Activating the corresponding service.

Cancel [Menu 4-4-3-2]

Deactivating the corresponding service.

#### Check status [Menu 4-4-3-3]

Checking the status of the service.

### Automatic redial [Menu 4-4-4]

#### • On [Menu 4-4-4-1]

When this function is activated, your phone will try to make a call in case of failing to connect.

#### • Off [Menu 4-4-4-2]

Your phone will not make any attempts to connect the call after failing to connect.

### Minute minder [Menu 4-4-5]

If you select **On**, you can check the call duration by beep sound every minute during a call.

## Phone line in use [Menu 4-4-6]

This function is only used if **Two-line service** is supported by the Service Provider. Two independent phone numbers are registered for the phone. This function provides you with the selection the currently used phone number.

- 1. Line 1 : Select Line 1 as the current phone number.
- 2. Line 2 : Select Line 2 as the current phone number.

## Note

• If you select Line 2 in the area where alternative line service is not supported, you can't make a call.

# Settings [Menu 4]

## Data transfer mode [Menu 4-4-7]

#### (network dependent)

In case of Single Numbering Service, you can use the phone and the connected PC to send and receive fax, data, and voice. If you select the mode, you can receive data, fax, or voice for each mode. Once you enter this menu, following options are displayed.

#### Single mode

You can receive a voice call, fax call, and data call respectively.

#### Voice & Fax

You can receive a data call after voice call.

## Note

• Single Numbering Service means that the number of fax or data service is identical with the number of voice service. And, these modes depend on network feature.

## **Closed User Group [Menu 4-4-8]**

#### (network dependent)

Use this function to restrict usage of the phone calls with numbers that belong to certain user groups. When this function is used, every outgoing and incoming call is associated with a group index. If a group index is specified, it is used for all outgoing calls. If no group index is specified, the network will use the preferential index (a specific index that is stored in the network).

- A. Preset : Setting the selected CUG Index.
- **B. On** : Activating and editing the CUG Index.
- **C. Off** : Deleting the selected CUG.

# Settings [Menu 4]

# Security settings [Menu 4-5]

## PIN code request [Menu 4-5-1]

In this menu, you can set the phone to ask for the PIN code of your SIM card when the phone is switched on. If this function is activated, you'll be requested to enter the PIN code.

- 1. Press 🦪 [Menu] in standby mode.
- 2. Press key ( ) for direct access or use ( ) and ( ) to enter Settings.
- 3. Scroll to highlight Security settings menu.
- 4. Select PIN code request by pressing <a>[OK]</a>.
- 5. You can view the following submenus.
  - Enable : You can activate this function.
  - Disable : You can cancel setting this function.

# Call barring service [Menu 4-5-2]

#### (Network dependent)

The Call barring service prevents your phone from making or receiving certain category of calls. This function requires the call barring password. You can view the following submenus.

All outgoing calls [Menu 4-5-2-1]

You can bar all outgoing calls.

- Outgoing international [Menu 4-5-2-2] You can bar outgoing international calls.
- Outgoing international roaming [Menu 4-5-2-3]

You can bar outgoing international roaming call.

- Incoming calls [Menu 4-5-2-4] You can bar incoming calls.
- Incoming calls when roaming [Menu 4-5-2-5] You can bar incoming calls when roaming.
- All data calls [Menu 4-5-2-6] You can bar all data calls.
- All fax calls [Menu 4-5-2-7] You can bar all fax calls.
- Cancel all barrings [Menu 4-5-2-8] You can cancel all call barring services.
  - The Submenus of Call Barring Service
  - Activate [Menu 4-5-2-x-1] If you apply call barring service to service provider, you can use it.
  - Cancel [Menu 4-5-2-x-2] You can cancel the function.
  - Check status [Menu 4-5-2-x-3]

You can check the current status of call barring service.

## Note

To use Call barring service, you must input the network password.

# Settings [Menu 4]

Menu Description

## Fixed dial number [Menu 4-5-3] (SIM dependent)

You can restrict your outgoing calls to selected phone numbers. The numbers are protected by your PIN2 code.

- 1. Press 🦳 [Menu] in standby mode.
- 2. Press key for direct access or use (i) and (i) to enter Settings.
- 3. Scroll to highlight Security settings menu.
- 4. Input PIN2 code, and then press <a>[OK]</a>.
- 5. If the PIN2 code is correct, you can view the following submenus.
  - Enable : You can restrict your outgoing calls to selected phone numbers.
  - **Disable** : You can call without restricting phone numbers.
  - Number list : You can view fixed dial numbers and add, edit, delete.

# Change codes [Menu 4-5-4]

You can change the access codes: PIN, PIN2, Security code, Barring password .

- 1. Press 🗇 [Menu] in standby mode.
- 2. Press 4m key for direct access or use 4m and 4m to enter Settings.
- 3. Scroll to highlight Security settings menu.
- 4. Select Change codes by pressing  $\bigcirc$  [Select].
- 5. If you want to change the Security code/PIN/PIN2/ Barring password, press <a>[]</a> [OK].
- 6. Input new Security code/PIN/PIN2/Barring password (Network Dependent).

# Network settings [Menu 4-6]

You can select the network, which you will be registered either automatically or manually. Usually, the network selection is set **Automatic.** 

#### Automatic [Menu 4-6-1]

The phone automatically selects available network in the area.

#### Manual [Menu 4-6-2]

The phone will find the list of available networks and show you them. Then you can select the network that you want to use if this network has a roaming agreement with your home network operator.

# Settings [Menu 4]

Menu Description

# GPRS settings [Menu 4-7]

When you use GPRS to connect to the Internet, you can make a data call. In order to use GPRS, you set the following options.

Terminal type [Menu 4-7-1]

- Dual [Menu 4-7-1-1]
- GPRS only [Menu 4-7-1-2]
- GSM only [Menu 4-7-1-3]

## Incoming GPRS session [Menu 4-7-2]

- Automatic [Menu 4-7-2-1]
- Manual [Menu 4-7-2-2]

## External device [Menu 4-7-3]

When you use Internet via GPRS by using external device, you can set APN, IP address, DNS, User ID, and pasword as to 5 profiles. Otherwise, you may be offered those information by network.

# **Restore factory settings [Menu 4-8]**

You can set the handset to the default configuration by selecting the Settings/Factory reset option. You need a security code to activate this function.

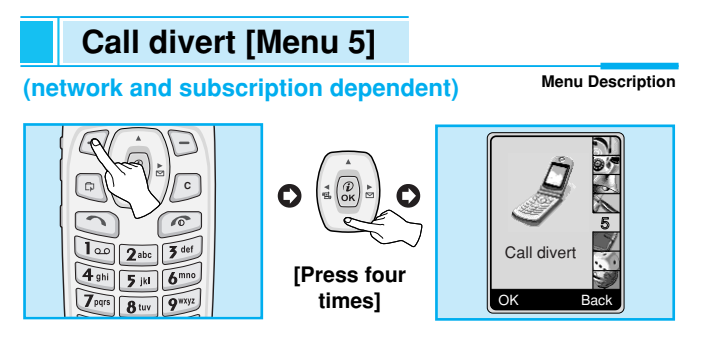

The Call divert service allows you to divert incoming voice calls, fax calls, and data calls to another number. For more information, contact your service provider.

- 1. Press 🥑 [Menu] in standby mode.
- 2. Press Find for direct access or use (43 and 34) to enter Call divert.

# All voice calls [Menu 5-1]

Diverts voice calls unconditionally.

# If busy [Menu 5-2]

Diverts voice calls when the phone is in progress.

# If not answered [Menu 5-3]

Diverts voice calls which you do not answer.

# Call divert [Menu 5]

(network and subscription dependent)

Menu Description

# If out of reach [Menu 5-4]

Diverts voice calls when the phone is switched off or out of service area.

# All data calls [Menu 5-5]

Diverts to a number with a PC connection unconditionally.

# All fax calls [Menu 5-6]

#### (network and subscription dependent)

Diverts to a number with a fax connection unconditionally.

## The submenus [Menu 5-x-x]

Call Divert menu has the submenus as shown below.

## Activate [Menu 5-x-1]

Activating the corresponding service.

To voice mailbox

Forwards to message center. This function is not included in **All data calls** and **All fax calls** menus.

To other no.

Inputs the number for diverting.

### Cancel [Menu 5-x-2]

Deactivating the corresponding service.

## Check status [Menu 5-x-3]

Checking the status of the corresponding service.

# Cancel all diverts [Menu 5-7]

Cancels all call divert service.

# Organizer [Menu 6]

Menu Description

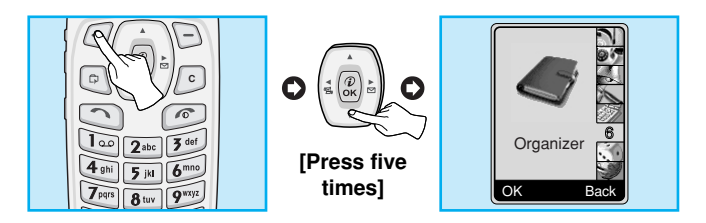

# Schedule [Menu 6-1]

When you enter this menu Calendar will show up. On top of the screen there are sections for date and icons. You can change the day, month and year by using  $\langle {}^{\scriptscriptstyle (\underline{a})} \rangle$ . Whenever you change the date, the calendar will be updated according to the date. And square cursor will be located on the day. If you see pink color square cursor in a date on the calender, it means that there is a schedule day. This function helps to remind you of your schedules, memorial days, and what to do. If you set the schedule, you can view the following submenus.

# Edit [Menu 6-1-1]

You can add the notes on the selected date and change it.

## Delete [Menu 6-1-2]

You can delete the notes you've already set.

## Add new [Menu 6-1-3]

You can input maximum 30 characters and 30 notes.

## View all schedules [Menu 6-1-4]

Shows the notes that are set for all schedules.

## Go to date [Menu 6-1-5]

You can check the date you've already input.

# Organizer [Menu 6]

Menu Description

## Memo [Menu 6-2]

- 1. Select New by pressing [Select].
- 2. Scroll to highlight Memo.
- 3. Press [Select].
- 4. Input the memo and then press <a>[Save]</a>.
- 5. You can view the following submenus.

## Edit [Menu 6-2-1]

You can edit the selected memo.

## Delete [Menu 6-2-2]

You can delete the selected memo.

### Add new [Menu 6-2-3]

You can add a new memo up to 20 memos and 40 characters.

### Delete all [Menu 6-2-4]

You can delete all the memos you made before.

# Phonebook [Menu 6-3]

You can create a personal phonebook by saving phone numbers and accompanying names. An easy to make calls is by recalling the phone numbers and names saved in your phonebook.

| Menu  | Name          | Description                                                                                                    |
|-------|---------------|----------------------------------------------------------------------------------------------------|
| 6-3-1 | Search        | Allows you to search for a specific name, number.                                                                              |
| 6-3-2 | Add new       | Allows you to add new names and numbers.                                                                                       |
| 6-3-3 | Caller groups | Allows you to show group list, and select it.<br>You can edit the its name, and set a ring,<br>icon, LED color for each Group. |
| 6-3-4 | Speed dials   | Allows you to assign up to $8(2 + 9 = 3)$ one-touch dial allocations.                                                          |
| 6-3-5 | Set memory    | Allows you to select memory.                                                                                                   |
| 6-3-6 | Delete all    | Allows you to erase all data in SIM or Phone memory.                                                                           |
| 6-3-7 | Copy all      | Allows you to copy entries from your Phone<br>memory to SIM card or from SIM card to<br>Phone memory.                          |
| 6-3-8 | Information   | Allows you to check the status of<br>memory, SDN(Service Dial Number), and<br>Own number.                                      |

# Fun & Tools [Menu 7]

Menu Description

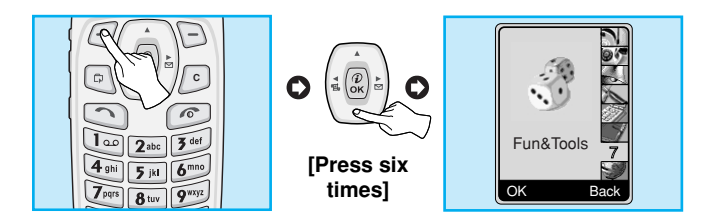

# Game [Menu 7-1]

You can enjoy the games in a phone.

# My folder [Menu 7-2]

You can view, delete, and control download contents.

Picture [Menu 7-2-1]

Animation [Menu 7-2-2]

Sound [Menu 7-2-3]
### The Submenus for each main one [Menu 7-2-x-x]

• Edit title [Menu 7-2-x-1]

You can edit the title for each download contents.

Delete [Menu 7-2-x-2]

You can delete each download contents.

Delete all [Menu 7-2-x-3]

You can delete all download contents.

## Unit converter [Menu 7-3]

This converts any measurement into a unit you want. There are 4 types that can be converted into units: Length, Surface, Weight, and Volume.

- **1.** You can select one of four unit types by pressing  $\bigcirc$  [Next] key.
- 2. Select the current value by using (1), 1) and then, you can set the standard value by using (1), 2).
- **3.** Select the value to convert by using (42, 34).
- 4. Input the numbers in blank.
- 5. Press  $\bigcirc$  or  $\bigcirc$  [Back] if you want to finish the process.

## Fun & Tools [Menu 7]

Menu Description

## Calculator [Menu 7-4]

This contains the standard functions such as +, -, \*,  $\div$  : Addition, Subtraction, Multiplication, and Division.

- 1. Input the numbers by pressing numeric keys.
- 2. Use a (1), (1) , (1) to select a sign for calculation.
- 3. Then input the numbers followed by the sign.
- 5. If you want to continue the calculation, repeat the process.
- 6. Use 🕞 [Reset] key to erase any numbers or signs. Press 🕝 key if you want to end the calculation process.

## World time [Menu 7-5]

You can view the time for each city around the world. Also, you can set the current time to the city time you select.

- **1.** Select the city belonged to the time zone by pressing (i) key.
- You can set the current time to the city time you select. Press
  [Back] key to exit the menu.

## Voice recorder [Menu 7-6]

You can save and play 3 voice messages and each one can be recorded up to 30 seconds.

### Infrared [Menu 7-7]

If you activate this function, you can use PC-sync by infrared. In addition, you can't use Handsfree and infrared function at the same time.

### PC Sync!

PC Sync is a program for data exchange PC and a phone by a data cable. Therefore, if you want to use this function, you have to buy accessory kit. About more detail for using guide refers to PC Sync Help file in CD.

## Internet [Menu 8]

#### Menu Description

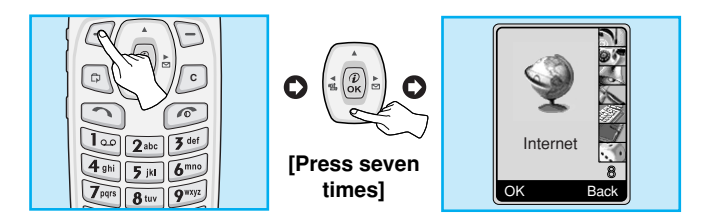

Your phone supports internet sevices based on Wireless Application Protocol (WAP). You can access services supported by your network. The services menu allows you to get the information such as news, weather forecast, and flight time.

### Home [Menu 8-1]

You can connect the defined homepage in the activated profile.

### Bookmarks [Menu 8-2]

You can save up to 50 bookmarks. Scroll to the desired bookmark and press (-) [Option] key to operate the following options.

- Connect : Connect to selected bookmark.
- Add new : Save a new bookmark manually.
- Edit : Edit the title and address of bookmark.
- Delete : Erase the selected bookmark.

### Note

• If any bookmarks are not saved yet, only "Add new" menu is available.

## Push messages [Menu 8-3]

You can manage an inbox and a message for using push service.

### Inbox[ Menu 8-3-1]

You can read or delete the push messages.

### Receive [Menu 8-3-2]

You can set the option whether you will receive the message or not.

### Profiles [Menu 8-4]

You can make up to 5 profiles and activate only one out of them. Scroll to desired profile (-) and press to access available options.

### Activate [Menu 8-4-1]

Activate the selected profile.

### Settings [Menu 8-4-2]

Edit and change WAP settings of selected profile.

### Homepage [Menu 8-4-2-1]

This setting allows you to enter the address (URL) of site you want to use as homepage. You do not need to type "http://" at the front of each URL the WAP Browser will automatically add it.

Menu Description

## Internet [Menu 8]

### Display image [Menu 8-4-2-2]

You can select whether images on WAP cards are displayed or not.

### Connect type [Menu 8-4-2-3]

The options for connection type are Temporary or Continuous and depend on the gateway you are using.

Continuous : Connection-oriented service Temporary : Connectionless service

### Secure setting [Menu 8-4-2-4]

This option can be set None or Secure depends on the gateway. If you want to connect "Secure", select **Secure**. If not, you select **None**. The gateway should support this option.

### Gateway information [Menu 8-4-2-5]

Almost WAP gateways do not request Use ID and password, If the gateway doesn't have ones, thoese should be provided by the network. In addition, they must be set before browsing WAP sites.

### • Bearer [Menu 8-4-2-6]

The settings are only available when GPRS is used as a bearer service.

- Data
- GPRS

### Data settings [Menu 8-4-2-7]

| IP address     | : Enter the IP address of the WAP gateway you access.                                     |  |
|----------------|-------------------------------------------------------------------------------------------|--|
| Dial up number | : Enter the telephone number to dial to access your WAP gateway.                          |  |
| User ID        | : The users identity for your dial-up server (al NOT the WAP gateway).                    |  |
| Password       | : The password required by your dial-up server (and NOT the WAP gateway) to identify you. |  |
| Call type      | : Select the type of data call.: Analogue or Digital(ISDN).                               |  |
| Call speed     | : The speed of your data connection.                                                      |  |

#### Linger time [Menu 8-4-2-8]

After setting the limited time (30~300 sec.), the service will be disconnected if there was no Inputting or transferring data.

### Rename [Menu 8-4-3]

Edit the Profile Name.

### E-mail server [Menu 8-4-4]

Save the URL address of the E-mail that you frequently use.

Connect

Connect to the URL that you configured as the E-mail server.

Edit address

Enter the URL address of the E-mail.

## Internet [Menu 8]

Menu Description

## Go to URL [Menu 8-5]

You can move to the site that you want. You need to type URL address of the site before connecton.

### Cache settings [Menu 8-6]

You can remove the contents of Cache memory or change the Cache mode.

### Clear cache [Menu 8-6-1]

The contents of Cache memory will be removed.

### Cache check [Menu 8-6-2]

You can check Cache memory.

• Always [Menu 8-6-2-1]

The cache is always checked whenever URL loading or navigating.

Start only [Menu 8-6-2-2]

The cache is only checked when the WAP is started.

• Off [Menu 8-6-2-3]

The cache is never checked.

## WAP information [Menu 8-7]

You can view the information about G7000 WAP.

## Reset profiles [Menu 8-8]

You can reset all setting values to the factory default.

## Internet On-line menu

Menu Description

If you are on line, you can view the following menus.

#### Home

This is the same as <Menu 8-1>.

### Reload

This reloads the current page.

### Bookmarks

This is the same as <Menu 8-2>.

#### Messages

#### Push messages

### Save as bookmarks

Save the current URL as a bookmark. You can also edit the bookmark title.

### Go to URL

Same as [Menu 8-5]

### Go to e-mail server

Connect the current URL as an E-mail server.

### Set as e-mail server

Save the current URL as an E-mail server.

### Clear cache

Remove the contents of cache memory.

## SIM service [Menu 9]

Menu Description

Your service provider can offer special application through SIM card, such as home banking, stock market, etc. If you are registered for one of these services, the service name will appear at the end of the Main Menu. With the SIM Services menu your phone is future-proof and will support additions to your service provider's service. For more information contact your service provider.

92

## **Care and Maintenance**

# When using this unit, basic safety precautions as below should be always followed.

- Do not touch the adapter with wet hands.
- Do not disassemble this unit. (Take it to a qualified service technician when repair work is required.)
- Away from electrical appliance such as a TV, radio or personal computer.
- The unit should be situated from heat sources such as radiators or cookers.
- Do not drop.
- Do not subject this unit to mechanical vibration or shock.
- The coating of the phone may be damaged if covered with wrap or vinyl wrapper.
- Use dry cloth to clean the exterior of the unit. (Do not use solvent such as benzene, thinner or alcohol.)
- Do not subject this unit to excessive smoke or dust.
- Do not keep the phone next to credit cards or transport tickets; it can be affect the information on the magnetic strips.
- Do not tap the screen with a sharp object; otherwise, it may damage the phone.
- Do not expose the phone to liquid or moisture.
- Use the accessories like an earphone cautiously. Do not touch the antenna unnecessarily.

## **Care and Maintenance**

#### Caring for the Battery

- You do not need to completely discharge the battery before recharging. Unlike other battery systems, there is no memory effect that could compromise the battery's performance.
- Use only LG batteries and chargers. LG chargers are designed to maximize the battery life.
- Do not disassemble or short-circuit the battery pack.
- · Keep the metal contacts of the battery pack clean.
- Replace the battery when it no longer provides acceptable performance. The battery pack may be recharged hundreds of times until it needs replacing.
- Recharge the battery if it has not been used for a long time to maximize usability.
- Do not expose the battery charger to direct sunlight or use it in high humidity, such as the bathroom.
- Do not leave the battery in hot or cold places, this may deteriorate the battery performance.

## **Technical data**

### General

Product name : G7000

System : GSM 900/ DCS 1800

### **Ambient temperatures**

Max: +55°C

Min: -10°C

| G LG Electronics  | &TTE 1999/5/EC Directive,<br>Directive)                                                                                                    | 0168                                                                                                    | s. GSM Division<br>Hogye-Dong, Dongan-Gu<br>ongki-Do                                                                                  |
|-------------------|----------------------------------------------------------------------------------------------------|----------------------------------------------------------------------------------------------------|----------------------------------------------------------------------------------------------------|
| nformity          | ments of Article 3 of the R<br>f the R&TTE Directive)<br>(Article 3.2 of the R&TTE                                                                                                    | <b>U</b>                                                                                                    | Mr. Ji Jong, Jeon<br>LG Electronics Inc<br>Emerald BD, 102<br>Anyang-city, Kyuc<br>431-080, Korea                                     |
| Declaration of Co | This model complies with the essential requirer<br>if used for its intended use.<br>1. Health (Article 3.1.a of the R&TTE Directive)<br>2. Safety (Article 3.1.a of the R&TTE Directive)<br>3. Electromagnetic compatibility (Article 3.1.b o<br>4. Efficient use of the radio frequency spectrum | I hereby declare under our sole responsibility<br>that the product mentioned above to which this<br>declaration relates complies with the above<br>mentioned articles of the directive.<br>If available, write the contact person(s) | Mr. Jin Seog, Kim<br>LG Amsterdam Branch Office<br>Capronilaan 6, 1119 NR Schiphol-rijk,<br>The Netherlands<br>(Tel.) +31-20-655 7774 |